Sample Chapter

# Through **Digital Discoveries**

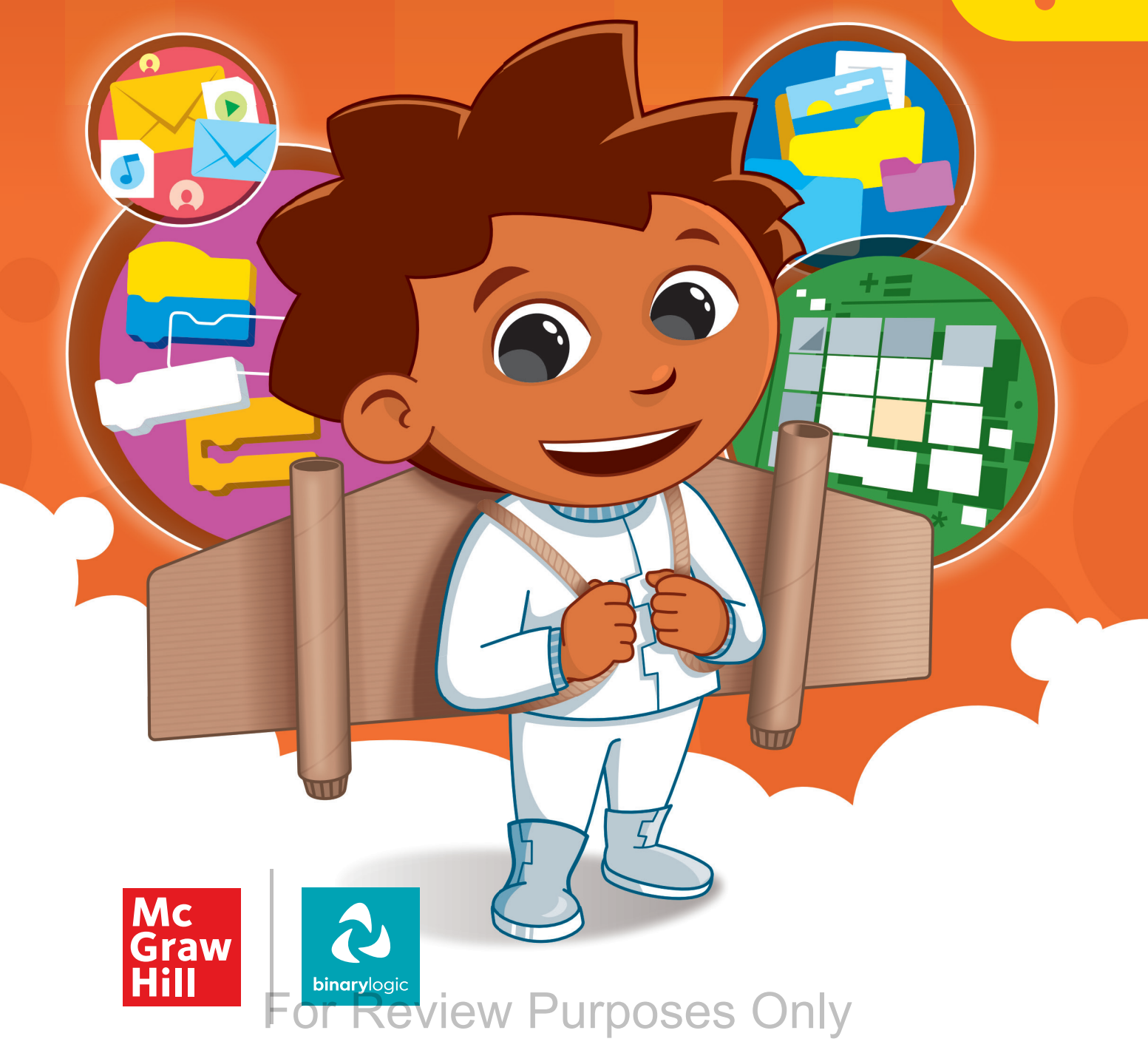

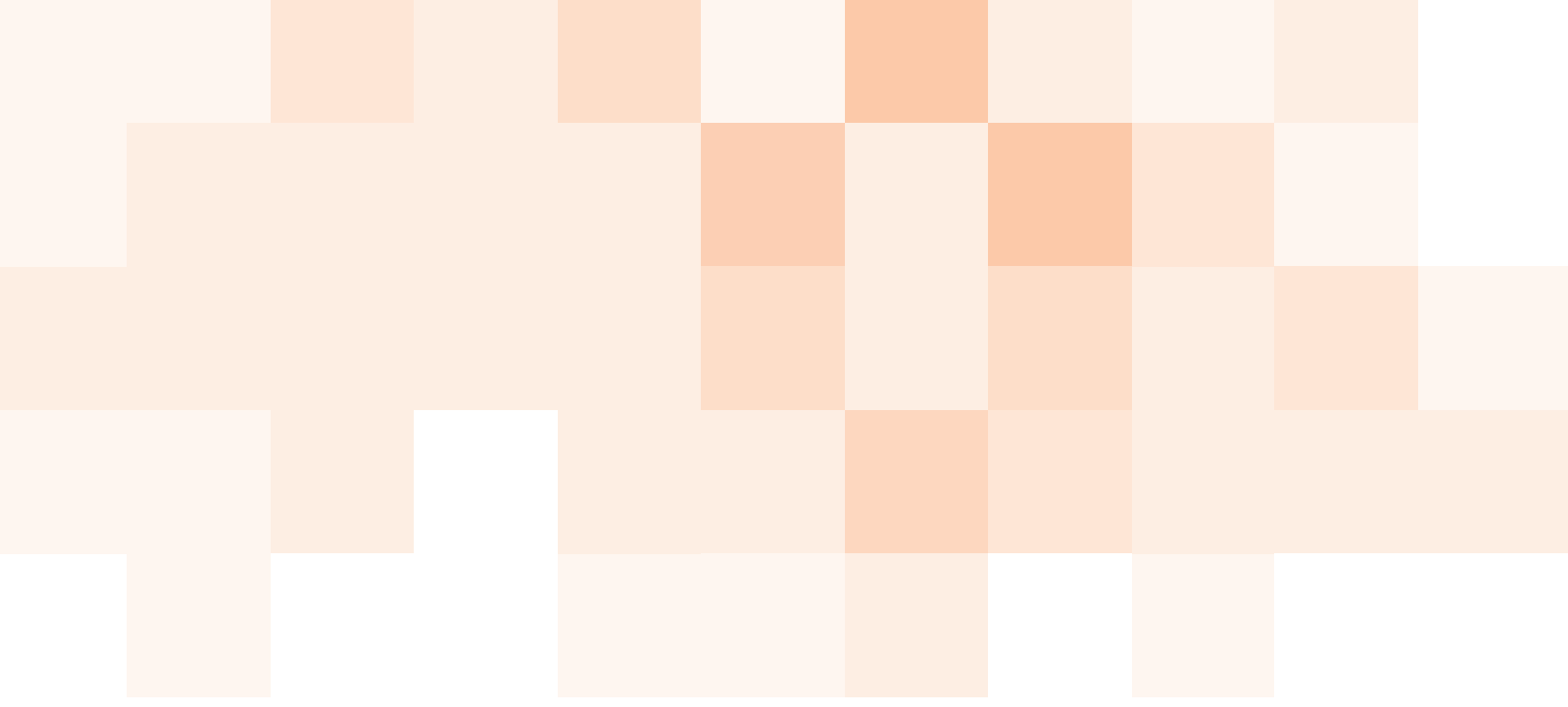

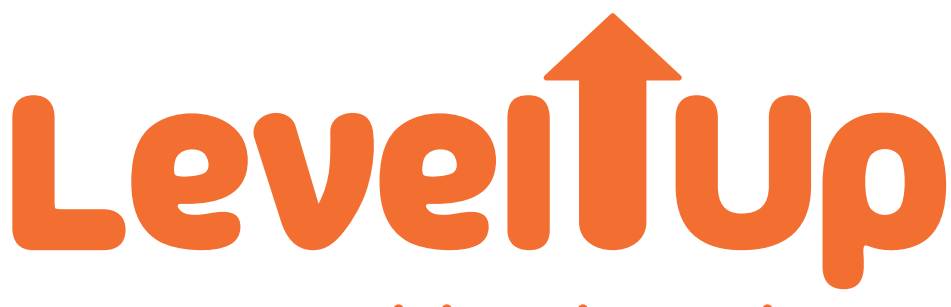

# Through **Digital Discoveries**

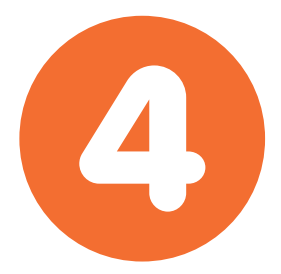

### Contents

|        | 1. Learn                                                                                                    | ing the basics                                                                                                    | 6                                                                                                    |
|--------|----------------------------------------------------------------------------------------------------|----------------------------------------------------------------------------------------------------|----------------------------------------------------------------------------------------------------|
|        | Lesson 1                                                                                                    | My desktop                                                                                                    | 9                                                                                                    |
|        | Lesson 2                                                                                                    | Files and folders                                                                                                    | 20                                                                                                    |
|        | Lesson 3                                                                                                    | Computer settings                                                                                                    | 31                                                                                                    |
|        | Lesson 4                                                                                                    | Protect my computer                                                                                                    | 40                                                                                                    |
| Ę      | 2. Work                                                                                                    | ing with text                                                                                                    | 54                                                                                                    |
|        | Lesson 1                                                                                                    | Format a paragraph                                                                                                    | 57                                                                                                    |
|        | Lesson 2                                                                                                    | Working with images and graphics                                                                                                    | 68                                                                                                    |
|        | Lesson 3                                                                                                    | Editing and grammar check                                                                                                    | 80                                                                                                    |
|        | Lesson 4                                                                                                    | Views and print                                                                                                    | 86                                                                                                    |
| M      | 3. Comi                                                                                                    | municating online                                                                                                    | 96                                                                                                    |
|        | Lesson 1                                                                                                    | My friends                                                                                                    | 99                                                                                                    |
|        | Lesson 2                                                                                                    | Forward an email                                                                                                    | 106                                                                                                    |
|        | Lesson 3                                                                                                    | Sending files                                                                                                    | 112                                                                                                    |
|        | Lesson 4                                                                                                    | Email rules                                                                                                    | 123                                                                                                    |
| $\sim$ | <b>4 TAT</b> 1-                                                                                                    | 450                                                                                                    |                                                                                                    |
| Å      | 4. WORK                                                                                                    | ing with media                                                                                                    | 132                                                                                                    |
|        | 4. WORK                                                                                                    | Use capture devices                                                                                                    | <b>132</b><br>134                                                                                            |
|        | 4. WORK<br>Lesson 1<br>Lesson 2                                                                                                    | Use capture devices<br>View images and videos                                                                                                    | 132<br>134<br>150                                                                                            |
|        | 4. WORK<br>Lesson 1<br>Lesson 2<br>Lesson 3                                                                                                    | Use capture devices<br>View images and videos<br>Create a movie                                                                                                    | 132<br>134<br>150<br>157                                                                                     |
|        | 4. WORK<br>Lesson 1<br>Lesson 2<br>Lesson 3<br>Lesson 4                                                                                                    | Use capture devices<br>View images and videos<br>Create a movie<br>Transitions and animations                                                                                                    | 132<br>134<br>150<br>157<br>169                                                                              |
|        | 4. WORK<br>Lesson 1<br>Lesson 2<br>Lesson 3<br>Lesson 4<br>5. Work                                                                                                    | Use capture devices<br>View images and videos<br>Create a movie<br>Transitions and animations<br>ing with numbers                                                                                                    | 132<br>134<br>150<br>157<br>169<br><b>186</b>                                                                |
|        | 4. WORK<br>Lesson 1<br>Lesson 2<br>Lesson 3<br>Lesson 4<br>5. Work<br>Lesson 1                                                                                                    | Use capture devices<br>View images and videos<br>Create a movie<br>Transitions and animations<br><b>ing with numbers</b><br>What is a spreadsheet?                                                                                                    | 132<br>134<br>150<br>157<br>169<br><b>186</b><br>188                                                         |
|        | 4. WORK<br>Lesson 1<br>Lesson 2<br>Lesson 3<br>Lesson 4<br>5. Work<br>Lesson 1<br>Lesson 2                                                                                                    | Ing with media         Use capture devices         View images and videos         Create a movie         Transitions and animations         ing with numbers         What is a spreadsheet?         Row - Column - Cell                                                                                                    | 132<br>134<br>150<br>157<br>169<br><b>186</b><br>188<br>194                                                  |
|        | 4. WORK<br>Lesson 1<br>Lesson 2<br>Lesson 3<br>Lesson 4<br>5. Work<br>Lesson 1<br>Lesson 2<br>Lesson 3                                                                                                    | Ing with media         Use capture devices         View images and videos         Create a movie         Transitions and animations         ing with numbers         What is a spreadsheet?         Row - Column - Cell         Inserting numbers and text                                                                                                    | 132<br>134<br>150<br>157<br>169<br><b>186</b><br>188<br>194<br>200                                           |
|        | <ul> <li>4. WORK</li> <li>Lesson 1</li> <li>Lesson 2</li> <li>Lesson 3</li> <li>Lesson 4</li> <li>5. Work</li> <li>Lesson 1</li> <li>Lesson 2</li> <li>Lesson 3</li> <li>Lesson 4</li> </ul>                   | Ing with media<br>Use capture devices<br>View images and videos<br>Create a movie<br>Transitions and animations<br>ing with numbers<br>What is a spreadsheet?<br>Row - Column - Cell<br>Inserting numbers and text<br>Simple calculations                                                                                                    | 132<br>134<br>150<br>157<br>169<br><b>186</b><br>188<br>194<br>200<br>206                                    |
|        | <ul> <li>4. WORK</li> <li>Lesson 1</li> <li>Lesson 2</li> <li>Lesson 3</li> <li>Lesson 4</li> <li>5. Work</li> <li>Lesson 1</li> <li>Lesson 2</li> <li>Lesson 3</li> <li>Lesson 4</li> <li>6. Codin</li> </ul> | Ing with media         Use capture devices         View images and videos         Create a movie         Transitions and animations         ing with numbers         What is a spreadsheet?         Row - Column - Cell         Inserting numbers and text         Simple calculations                                                                                                    | 132<br>134<br>150<br>157<br>169<br><b>186</b><br>188<br>194<br>200<br>206<br><b>218</b>                      |
|        | 4. WORK<br>Lesson 1<br>Lesson 2<br>Lesson 3<br>Lesson 4<br>5. Work<br>Lesson 1<br>Lesson 2<br>Lesson 3<br>Lesson 4<br>6. Codin<br>Lesson 1                                                                     | Ing with media         Use capture devices         View images and videos         Create a movie         Transitions and animations         ing with numbers         What is a spreadsheet?         Row - Column - Cell         Inserting numbers and text         Simple calculations         ng with Scratch         How to design a program                                               | 132<br>134<br>150<br>157<br>169<br><b>186</b><br>188<br>194<br>200<br>206<br><b>218</b><br>222               |
|        | 4. WORK<br>Lesson 1<br>Lesson 2<br>Lesson 3<br>Lesson 4<br>5. Work<br>Lesson 1<br>Lesson 2<br>Lesson 3<br>Lesson 4<br>6. Codin<br>Lesson 1<br>Lesson 1<br>Lesson 2                                             | Use capture devices<br>View images and videos<br>Create a movie<br>Transitions and animations<br>ing with numbers<br>What is a spreadsheet?<br>Row - Column - Cell<br>Inserting numbers and text<br>Simple calculations<br>ng with Scratch<br>How to design a program<br>Sprites in Scratch                                                                                                  | 132<br>134<br>150<br>157<br>169<br><b>186</b><br>188<br>194<br>200<br>206<br><b>218</b><br>222<br>234        |
|        | 4. WORK<br>Lesson 1<br>Lesson 2<br>Lesson 3<br>Lesson 4<br>5. Work<br>Lesson 1<br>Lesson 2<br>Lesson 3<br>Lesson 4<br>6. Codin<br>Lesson 1<br>Lesson 1<br>Lesson 2<br>Lesson 3                                 | Ing with media         Use capture devices         View images and videos         Create a movie         Transitions and animations         ing with numbers         What is a spreadsheet?         Row - Column - Cell         Inserting numbers and text         Simple calculations         ng with Scratch         How to design a program         Sprites in Scratch         Conditions | 132<br>134<br>150<br>157<br>169<br><b>186</b><br>188<br>194<br>200<br>206<br><b>218</b><br>222<br>234<br>249 |

Hi! I'm Marco. I will help you learn how to use your computer. Together we will explore new technologies. Turn on your computer and follow me!

### **Key Features**

An innovative approach to building digital competencies, developed by expert educators.

Each unit offers straightforward explanations and contemporary examples, making technology concepts accessible and relevant.

| LESSON 2                                                                                                    | Forward                                                                                                    |
|----------------------------------------------------------------------------------------------------|----------------------------------------------------------------------------------------------------|
| Forward an email                                                                                                    | people who did not receive the original message.                                                                                                    |
|                                                                                                    | To breward an email message:                                                                                                    |
| Have you ever needed to share a message<br>with more than one friend at the same time?                                                                                        | > Cick on the email you want to forward.  > Cick Forward.  > Top the new small address.                                                                                                    |
| Send one email to many people                                                                                                    | > Add your own text if necessary.                                                                                                    |
| With email applications, it is possible to send                                                                                                    | > Cick send i and your mend will receive the message                                                                                                    |
| emails to many people without typing the                                                                                                    | Quet 0.00.0.0                                                                                                    |
| For this reason, email programs have some My classmate Stells                                                                                                    | -                                                                                                    |
| options you can use, such as Forward, Ce sent me an email<br>(Cethon count and Bor Mind cethon count about our project. [will                                                 | a - třAdne Ohoot - Saltovic - 11. koljsti - ⊠hedritevil Riha, tidna - Bilanovanas Sinni                                                                                                    |
| send it to the other                                                                                                    | Formed Other T 1 Hastly Red project                                                                                                    |
|                                                                                                    | C mathy back property one res  R Heres, Dr yes word is read hare.  R Heres, Dr yes word is read hare.  R Heres Dr yes word is read hare.                                                                                                    |
|                                                                                                    | <ul> <li>Exploration</li> <li>History,</li> <li>Dryma event to hand balancement if (p.m. to program and adhed proposit)</li> </ul>                                                                                                    |
|                                                                                                    | See Sectory Sectory Se |
|                                                                                                    |                                                                                                    |
|                                                                                                    | P. Roly (P. Anad                                                                                                    |
|                                                                                                    | Z = ⊕ Z - Δ G = H + 1 + 0                                                                                                    |
|                                                                                                    | O V 1: Forcessianderg@utled.com - 0                                                                                                    |
|                                                                                                    | Academy Row Academy Row foot con 3                                                                                                    |
|                                                                                                    | Fu: Healthy Soud project Out sound at 1215                                                                                                    |
|                                                                                                    | wy Hi Alan,                                                                                                    |
|                                                                                                    | Invitos<br>u tomorou, Sola<br>Ber you latert                                                                                                    |
| History                                                                                                    | You can add new Information above the                                                                                                    |
| Today, it is easy to copy an email message. Before email messages, when you wanted to<br>make copies of a letter, you had to put a special carbon paper between two sheets of | radiona biany kadany otob bajkontok zoro original message.                                                                                                    |
|                                                                                                    | Sento Mandes, Ottober 21, 2004 12:00 PM                                                                                                    |

Curriculum aligns with the latest industry standards, preparing students for certifications and future careers.

| Every unit includes a variety of<br>tasks and activities designed<br>to help students build<br>essential digital competencies. | P find the questions and put a sheak much for the correct answer. Uses the local group can be an infinite scapit  A "struct (" A "struct (" A "struct (" A "struct (" A "the A, B, C b taps A "the L, 2, 4 taps A The L, 2, 4 taps A The L, 2, 4  | Remember as many lacks as you can. When their names in the context of the text of the text of text of tex      |
|----------------------------------------------------------------------------------------------------|----------------------------------------------------------------------------------------------------|----------------------------------------------------------------------------------------------------|
| Projects and exercises<br>throughout the course reinforce<br>students' understanding and                                       | A - 108 And 100 Angrees.     A - 00 and 200 Angrees.     A - 00 and 200 Angrees.     So on 400 Angrees.     O' What is the differences between a "repeat" and a "forever" hosp?                                                                                                    | • Whether a sprough to consider the fact that we have a sprough to consider the fact that the structure of the the structure of the structure of the structu    |
| practical application of digital skills in real-world scenarios.                                                               | e coperadore e coperadore e cop | Create are appared to reach the measure application of the fundamental of the sector of the sector o |

Well-defined learning goals and hands-on, applicable digital skills.

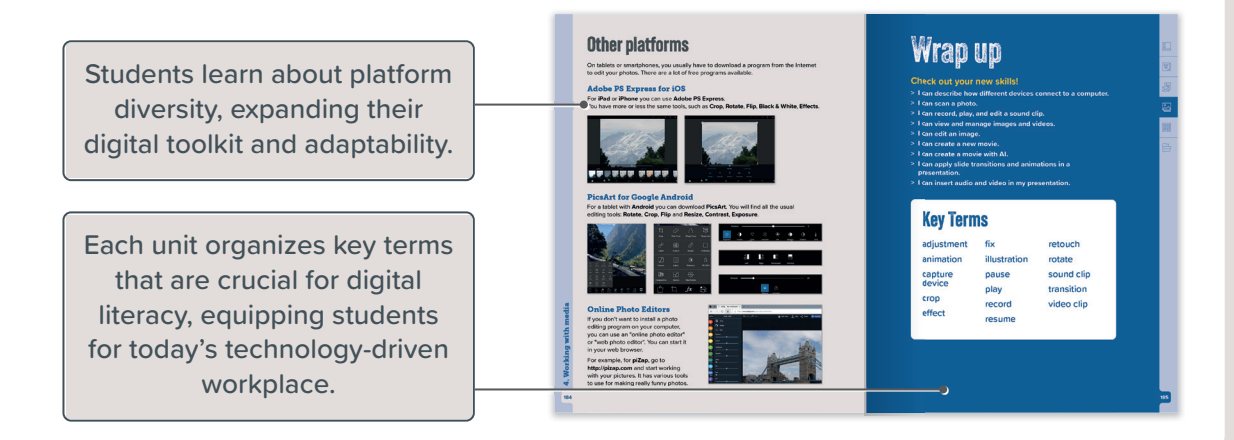

# 1. Learning the basics

Keeping a computer organized and secure helps you work faster and keeps your files safe from damage. This unit focuses on learning how to create shortcuts, organize files, adjust settings, and protect computers from viruses.

# Learning Objectives

In this unit, you will:

- > search for a file or a folder on your computer.
- > create shortcuts.
- > manage shortcuts to access files quickly.
- > compress and unzip files and folders.
- > change computer settings, like date, time, and screen resolution.
- > protect your computer from malware using antivirus software.
- > identify why it is important to update software regularly.

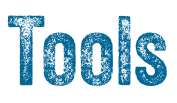

> Microsoft Windows

# Do you remember?

### **Folders**

A folder is a location on your computer where you can save your files.

### How to create a folder

- Choose where you want to create a new folder, for example, on the desktop.
- Right-click an empty area, point to New, and then click Folder.
- Type a name for the new folder, and then press Enter →.

### How to move or copy a folder

- · Right-click the folder and click Cut or Copy.
- Right-click the location you want to move it to.
- Click Paste.

### How to open a file

There are two ways:

- Find the file and double-click the icon. The file that you need will open.
- Start the program for working with the type of file you want (for example, Microsoft Word for a text document), and then, on the File menu, click Open.

### How to start a program

- Click the All apps button and scroll down the sidebar with the applications.
- Find and click the program you want.

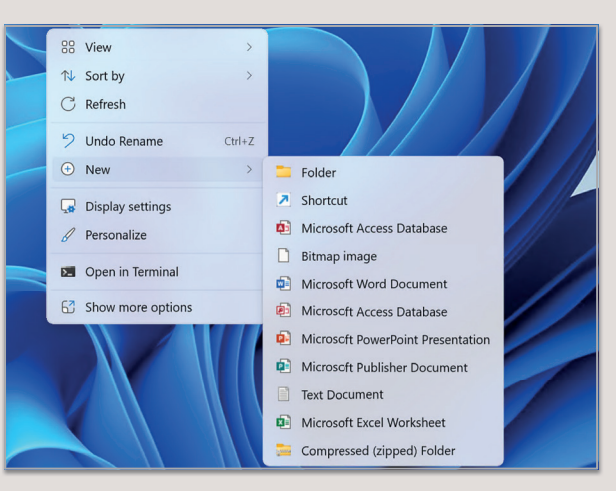

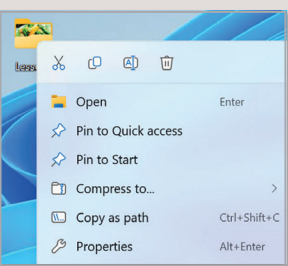

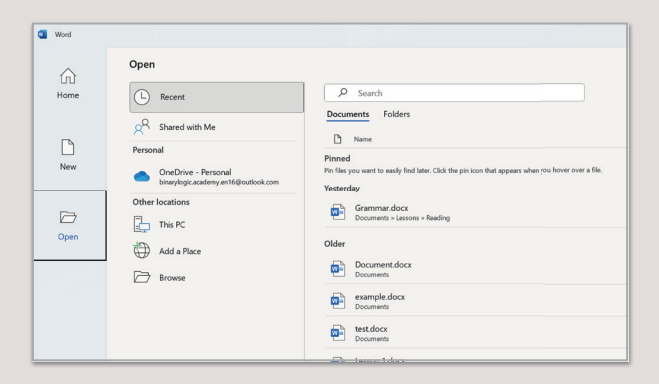

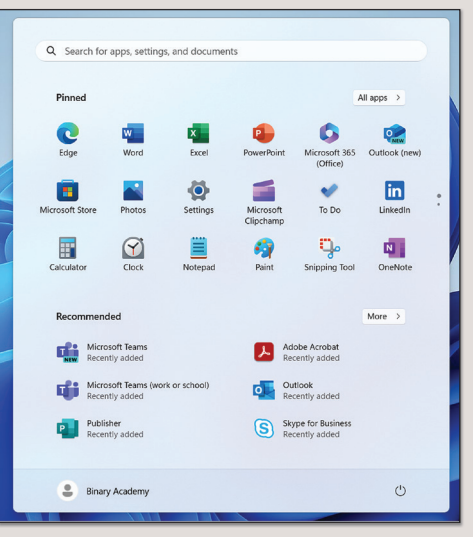

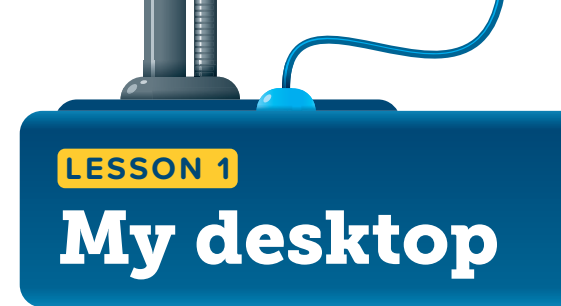

Where should we keep the files we use most often?

### **Files**

The main function of a computer is to manage data and information. The stored data and information on your computer are called files. There are many types of files. A file can be text, a photo, an audio track, a presentation, or a video.

Each type of file has a specific icon, which helps you recognize what kind of file it is.

Different programs are used to create various types of files. For example, with Microsoft Word, you can create a document, while with Paint, you can create an image.

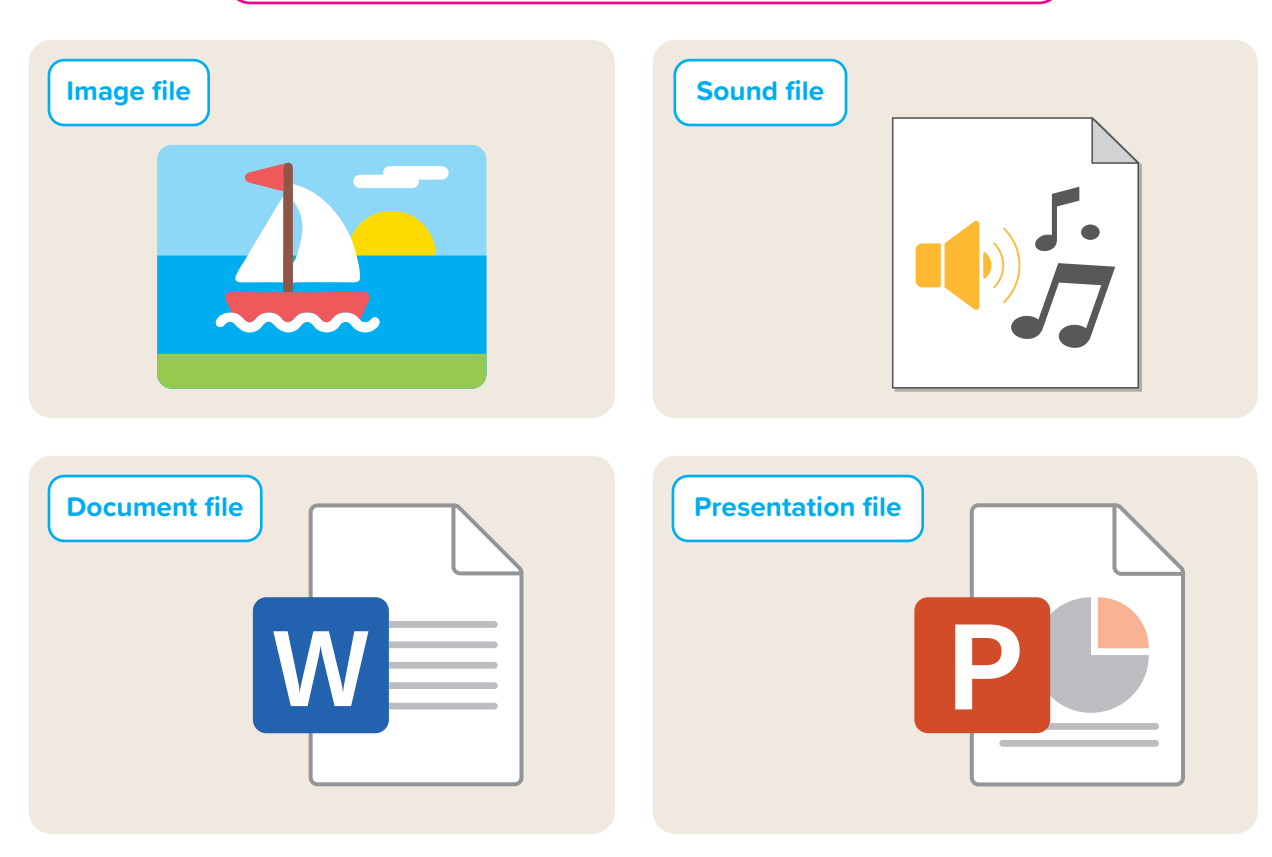

# For Review Purposes Only

8

ß

### **Transferring files**

Files are stored on your computer and even on smartphones, digital cameras, and other digital devices.

You can **transfer**, or move, files from your computer to a device and vice versa, just by connecting the device to your computer.

### **Filenames**

On your computer, there are many files. In order to know which file is which, give them unique names. The name of the file is called a **filename**.

To find your files more easily, it's a good idea to give them a filename that is related to their contents. Don't use filenames like File 1, File 2, File 3, etc., but choose names that describe the file's contents.

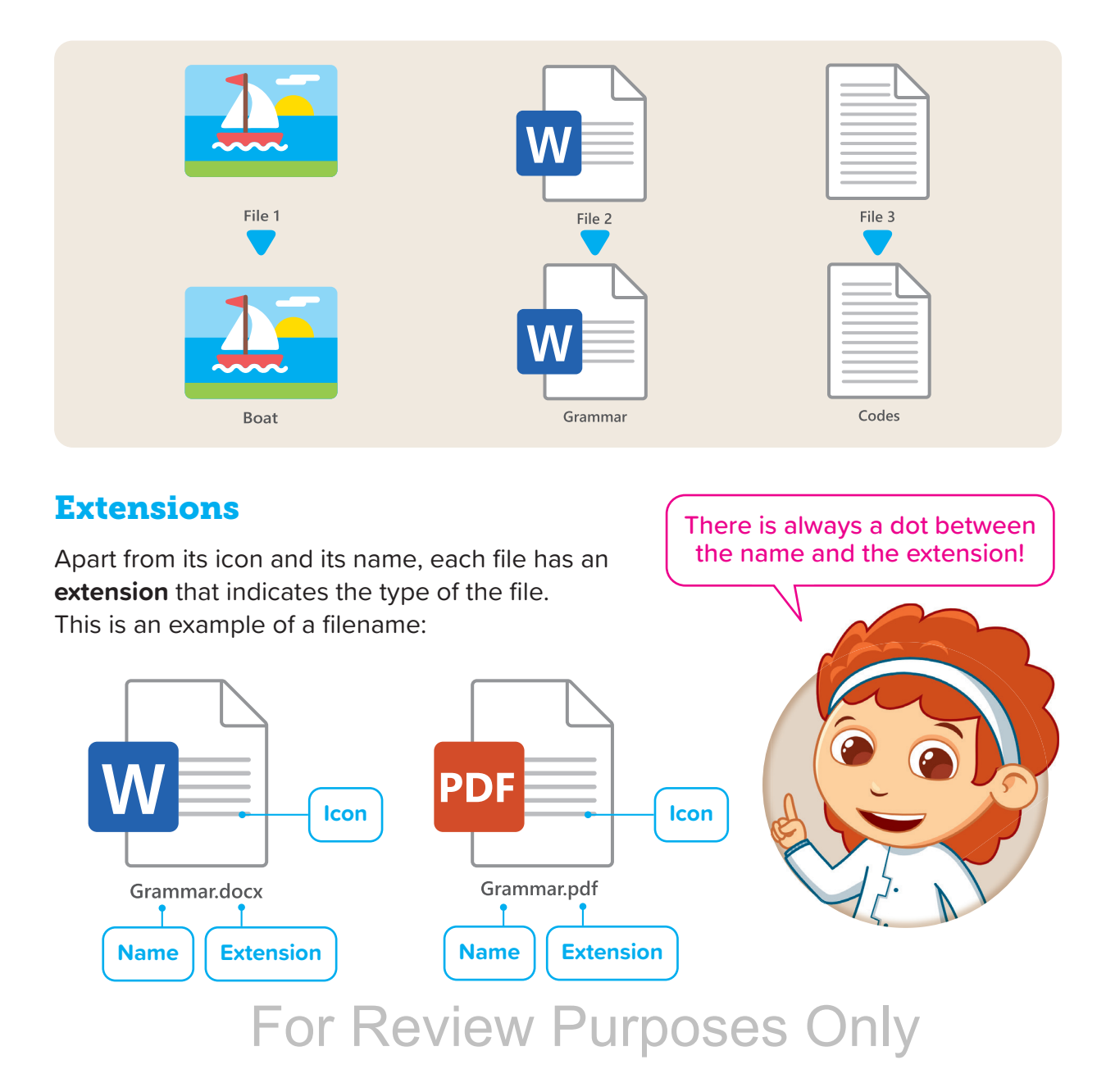

### **File size**

A file takes up storage space on your computer. This space is the file size and is counted in bytes.

One kilobyte (KB) is 1,024 bytes and 1 megabyte (MB) is 1,048,576 bytes.

### To check the size of a file:

- > Find the file and point to it with your mouse. 1
- > Check the size in the box that is displayed. 2

### Search using the search button

You can search for a file or folder anywhere on your computer.

### To search for a file or a folder:

- > On the Taskbar, click the **Search** button. **1**
- > Type a word or part of a word that you want to search for in the Search box, for example, Subjects.
- > Find the file or folder in the search results.
- > Click a search result to open it. 3

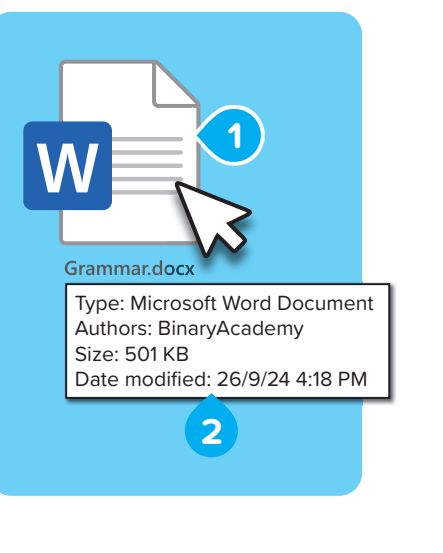

| Q þearch |  |
|----------|--|
| 1        |  |

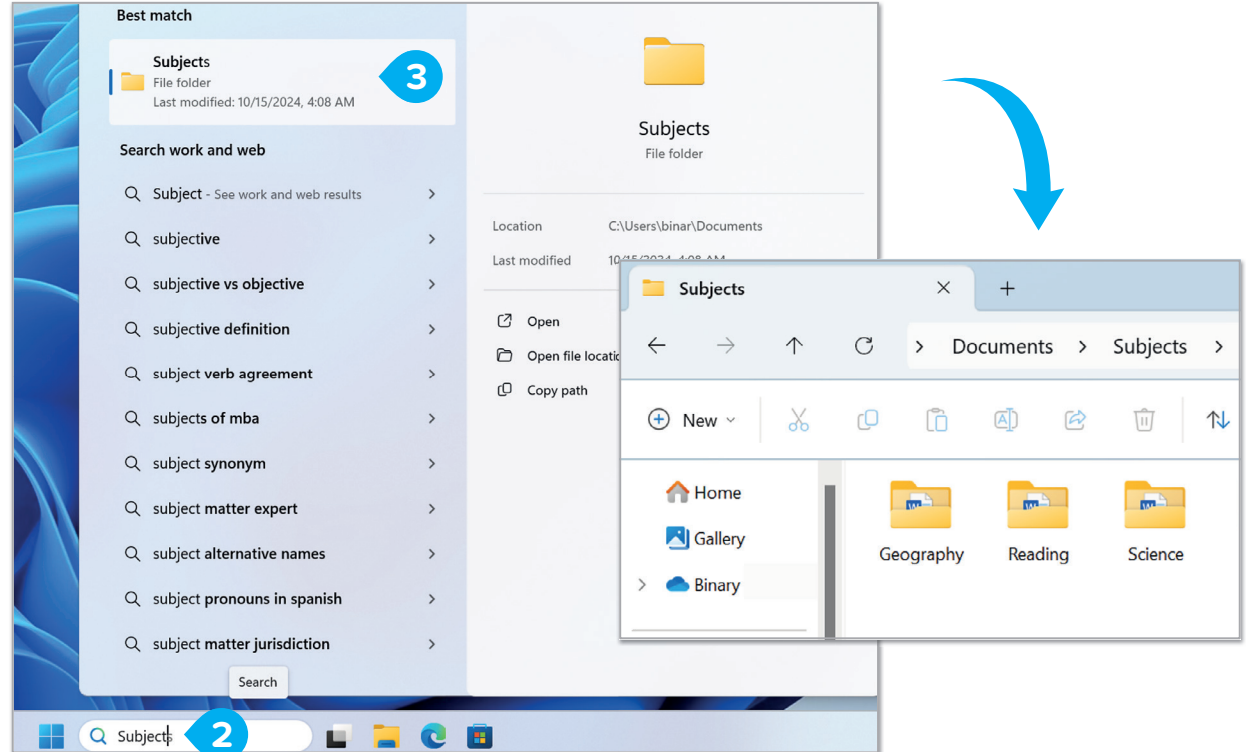

### **Search using File Explorer**

With **File Explorer**, you can search in a specific file or folder. This will make your search much faster, because you are searching only in one place.

### To find a file or a folder:

- > Click File Explorer (1) and click the Search
   box (in the top right corner of the window). (2)
- > Type the name of the file or folder you are searching for, for example, geography.
- > A list of results containing the name of your folder or file will come up. 4
- > Double-click a search result to open it. 5

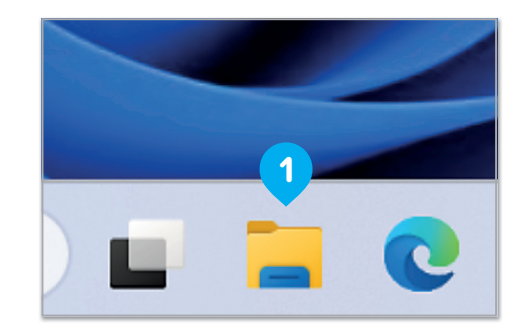

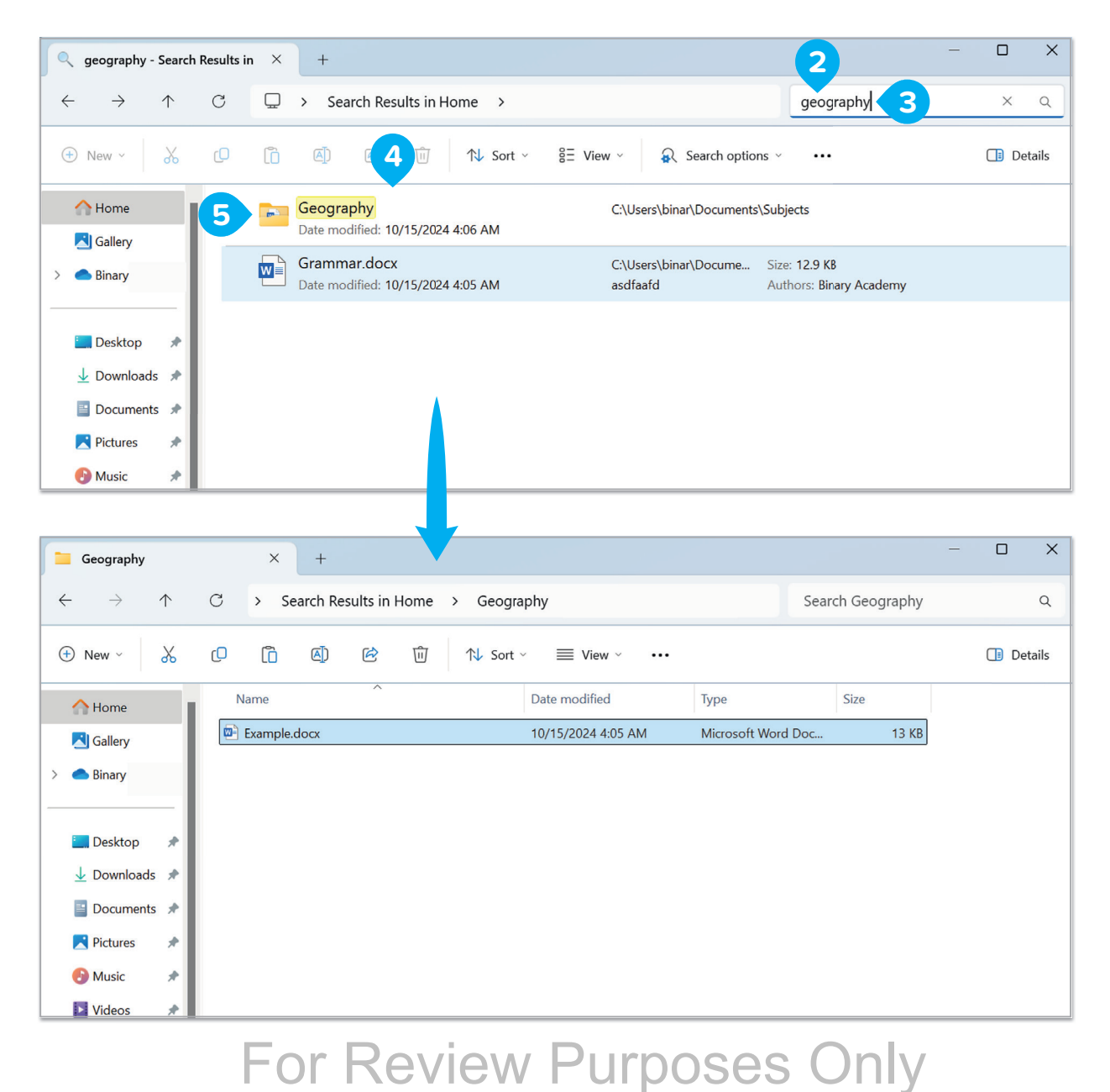

### **Using search filters**

Search filters allow you to search for a file or folder using details such as its size and the date it was last modified.

### To apply search filters:

- Click the Search box, 1 type the folder's name and click on the Search options.
   A drop-down list with filters will be displayed.
- > Click a filter. There are a few options, such as **Date modified** and **Size**.
- > Point to Date modified, and click an available option. 3
- > Alternatively, point to Size, and click a size value to only search for files or folders of that size.

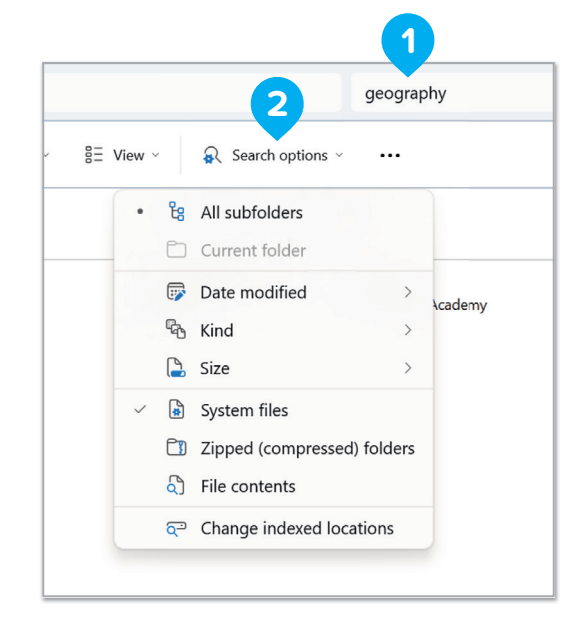

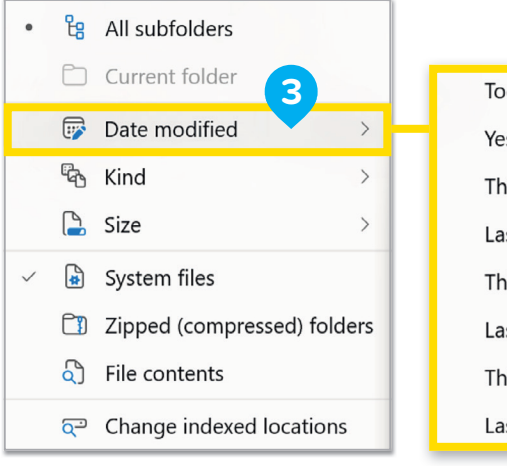

>

>

>

All subfolders

Date modified

System files

File contents

Zipped (compressed) folders

Change indexed locations

Rind

🔓 Size

Today Yesterday This week Last week This month Last month This year Last year

Empty (0 KB)

Tiny (0 - 16 KB)

Small (16 KB - 1 MB)

Medium (1 - 128 MB)

Large (128 MB - 1 GB)

Huge (1 - 4 GB)

Gigantic (>4 GB)

If you don't know the exact name of the file you are searching for, use a wildcard. The asterisk (\*) is a wildcard, which represents any character or number in the filename. For example, if you type \*ology, the results will be words that end in these letters, such as biology, geology, or physiology.

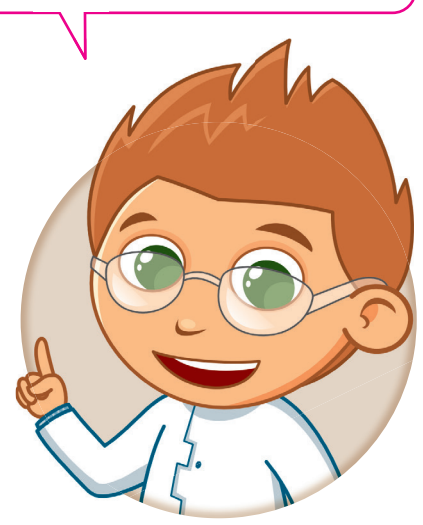

For Review Purposes Only

### **Creating shortcuts**

There may be certain files or programs that you use more often than others. But what if they are hard to find every time you need them?

A shortcut is a "link" to a folder, file, or program to help you access it easily and quickly. Let's find out how you can create a shortcut.

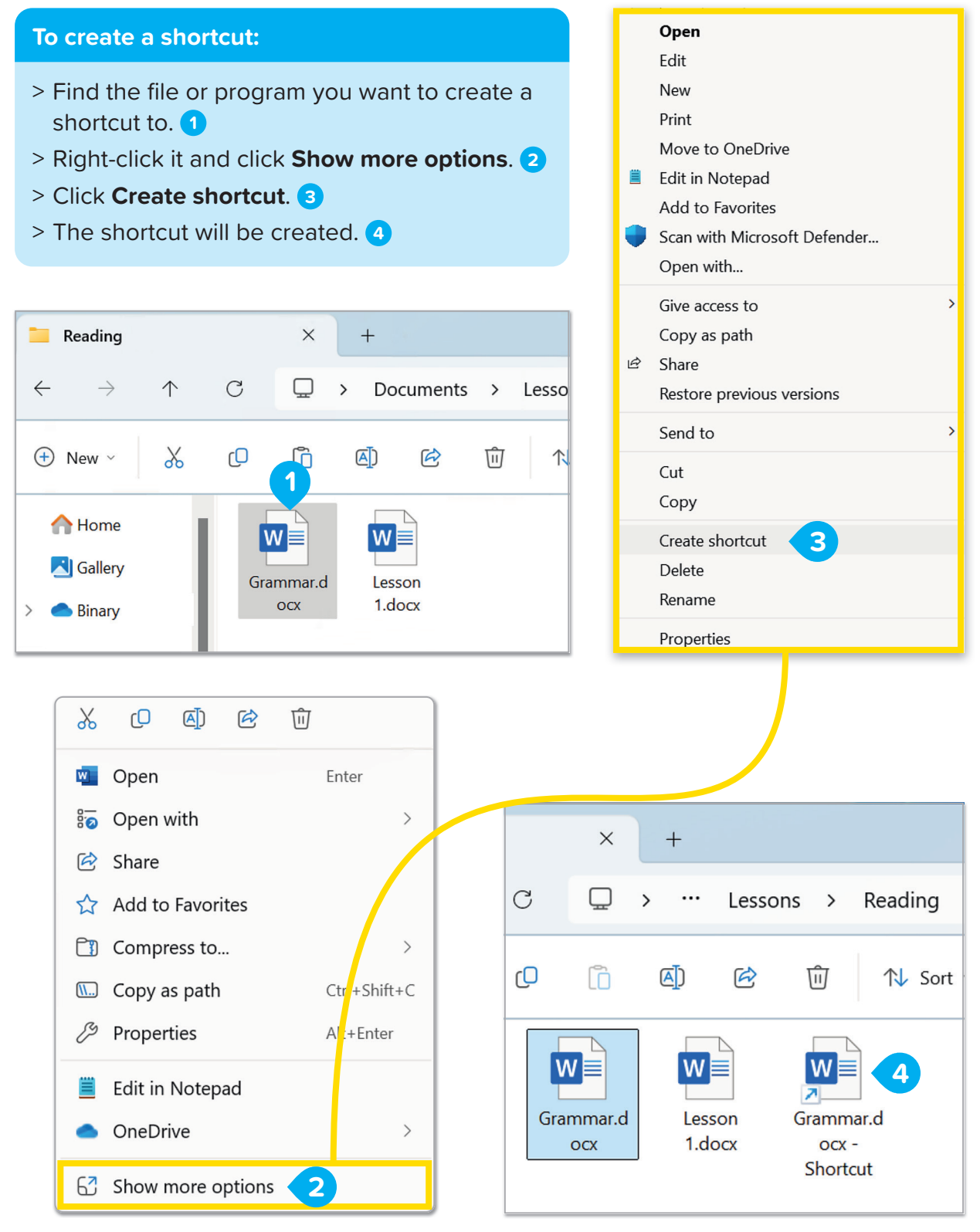

### To move a shortcut:

- > Select the shortcut. 1
- > Click and hold the mouse and move the mouse pointer to the new location, for example, to your desktop. Release the mouse pointer.
   2 This is called "dragging and dropping."

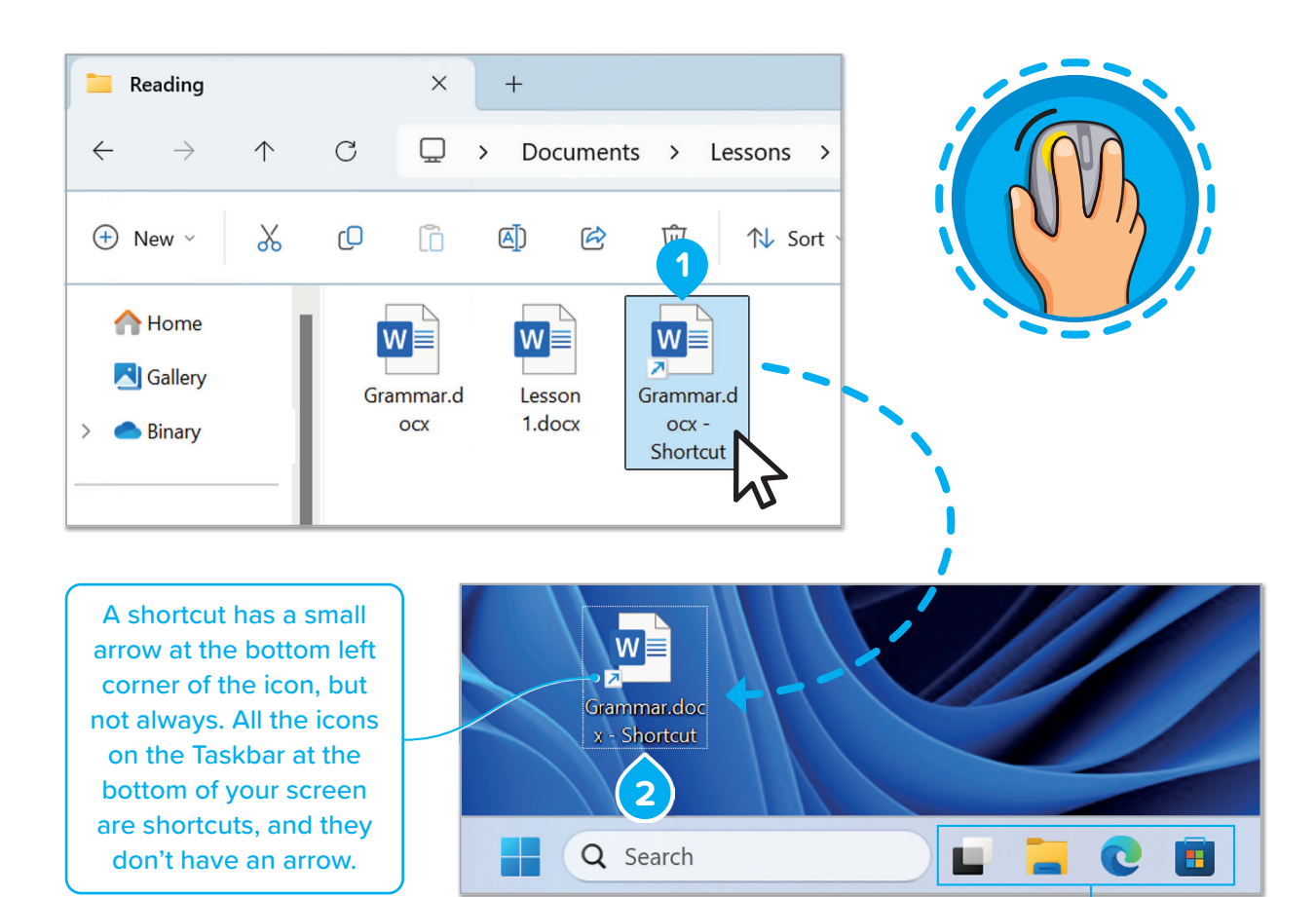

You can pin programs and files on the Taskbar by dragging and dropping their icons on the Taskbar. To delete shortcuts from the Taskbar, just right-click them and click **Unpin from taskbar**.

### **7 History**

On early computers, users had to know where programs and files were stored and go to the correct folder to open them. This changed with the idea of shortcuts, or grouping programs and files by task. The first shortcuts appeared in Apple MacOS System 7 in 1991 and then in Microsoft Windows 95 in 1995.

# For Review Purposes Only

Now that you know how to move a shortcut, it is time to learn how to create a shortcut directly on the desktop.

Open

Edit

New Print

Move to OneDrive

### To create a shortcut on the desktop:

- > Find the file or program you want to create a shortcut to. 1
- > Right-click it and click Show more options. 2
- > Point to Send to. 3

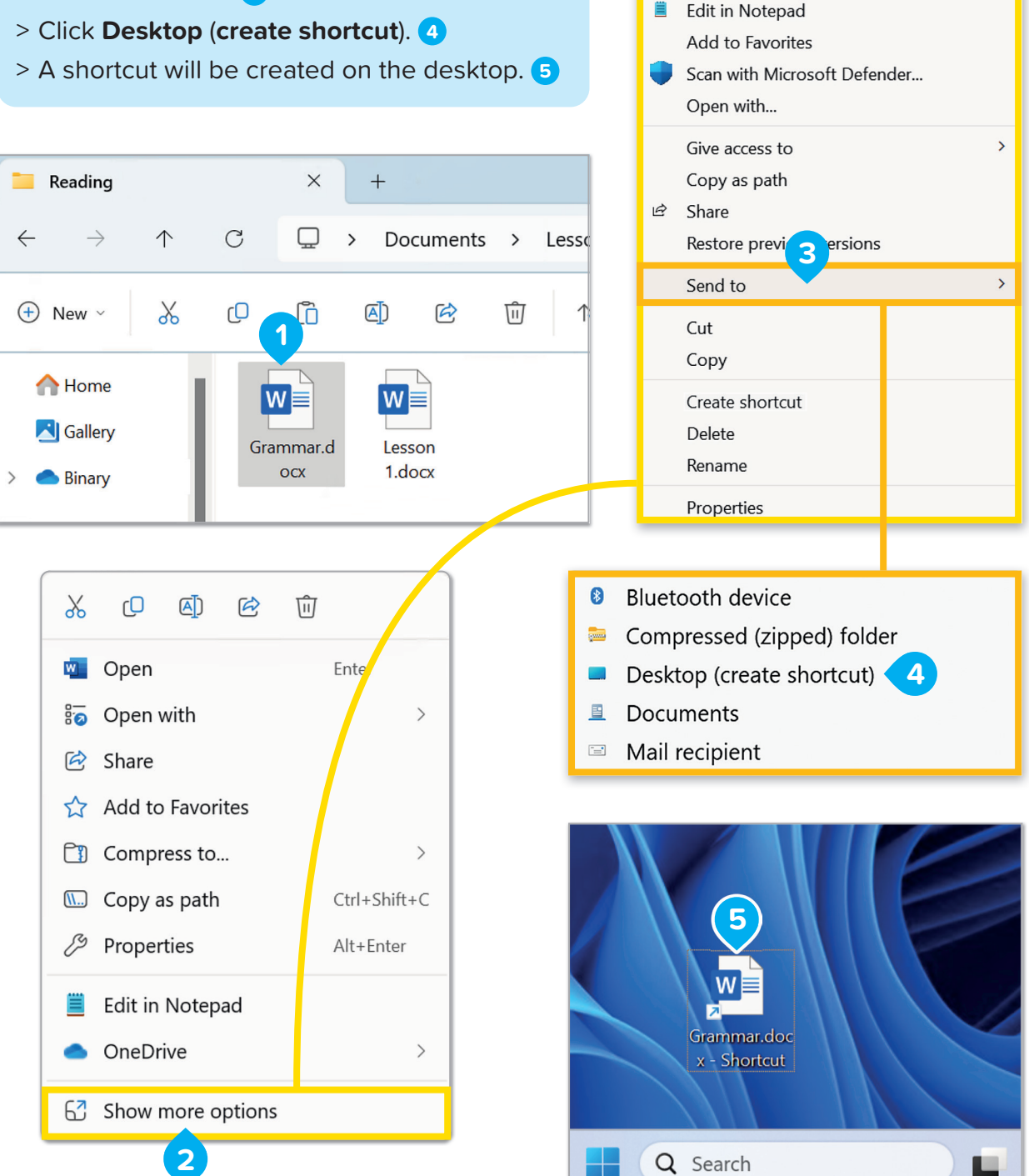

### To delete a shortcut:

- > Right-click the shortcut. 1
- > Click **Delete**. 2

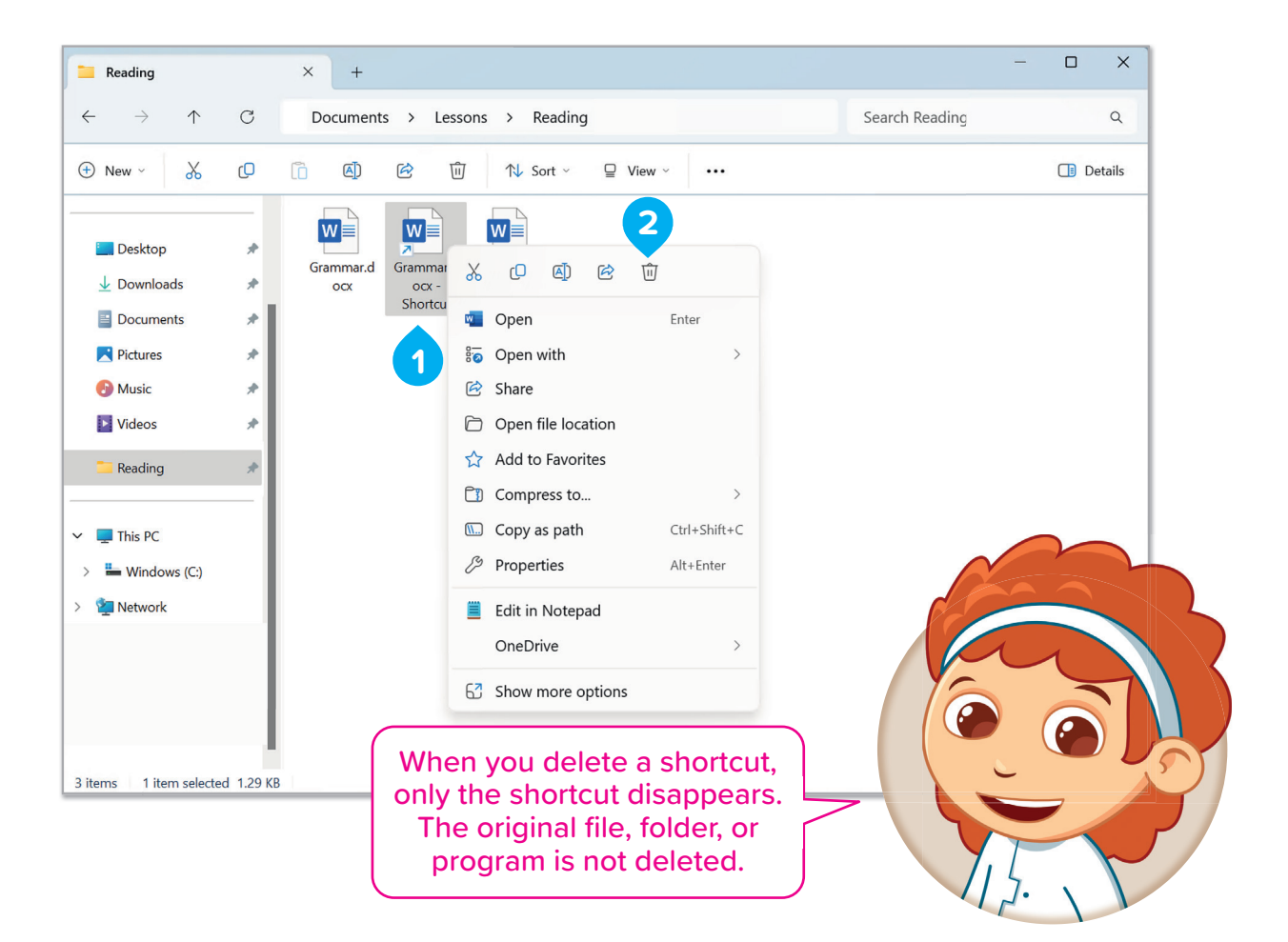

Why do you think deleting a shortcut does not remove the original file or program?

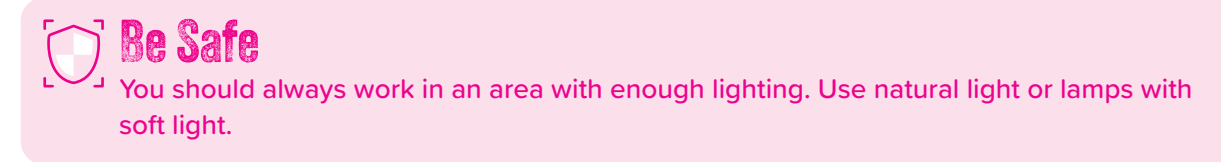

# For Review Purposes Only

# Hands on!

### **1** Read the sentences and circle True or False.

| 1. | A file's size is measured in bytes, with 1 KB being equal to 1,024 bytes.                  | True | False |
|----|--------------------------------------------------------------------------------------------|------|-------|
| 2. | You can use the "Search" button on the taskbar to find files and folders on your computer. | True | False |
| 3. | A shortcut is a "link" to a folder, file, or program which helps you access it quickly.    | True | False |
| 4. | You can create a shortcut by dragging the file or program directly to the desktop.         | True | False |
| 5. | Moving a shortcut also moves the original file to a new location.                          | True | False |
| 6. | Deleting a shortcut will delete the original file or program as well.                      | True | False |
|    |                                                                                            |      |       |

### **2** Fill in the blanks.

|    | shortcut show more options search                   |
|----|-----------------------------------------------------|
|    | drag right-click icon                               |
| 1. | Each type of file has a specific that helps you     |
|    | recognize what kind of file it is.                  |
| 2. | To search for a file or folder, click the button on |
|    | the taskbar.                                        |
| 3. | A is a link that allows you to open a file or       |
|    | program quickly without searching for it.           |

**4.** To create a shortcut, right-click the file, select \_\_\_\_\_

and then click "Create shortcut".

**5.** To move a shortcut to your desktop, click and \_\_\_\_\_\_ it to the desktop.

6. To access the "Show more options" menu, you need to

\_\_\_\_\_ on the file or program.

3 Explain how organizing shortcuts into folders can keep your desktop clean and help you find things more easily.

### 4 Work with folders and shortcuts:

- **1.** Open the "Pictures" folder.
- 2. Move two pictures from your desktop into the "Pictures" folder.
- **3.** Now create a shortcut to each picture.
- **4.** Then create two more shortcuts directly on the desktop.
- 5. Delete the last two shortcuts from the "Pictures" folder.
- 6. Can you still find the original pictures?

# For Review Purposes Only

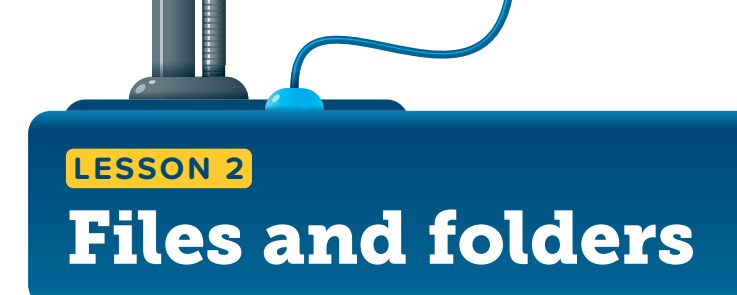

### **Compressed files and folders**

Sometimes, files or folders take up too much space on your computer and you may want to make them smaller. Compressed files and folders take up less storage space, and you can easily copy them to another computer or send them by email.

Compressed files or folders can be copied and moved in the same way as files. You can also use them like a folder. You can add more files to them, or you can delete files from them.

### To compress a file or folder:

- > Find the file or the folder that you want to compress. 1
- > Right-click it and click Show more options. 2
- > Point to Send to. 3
- > Click Compressed (zipped) folder. 4
- > A new compressed file is created in the same location and with the same name.

| Documents                 |            |    | ×       | +             |           |     |   |
|---------------------------|------------|----|---------|---------------|-----------|-----|---|
| $\leftarrow  \rightarrow$ | $\uparrow$ | С  | Ģ       | > Do          | cument    | s > |   |
| 0                         |            | -0 | ē       | <u> </u>      | <b>CA</b> | .~. |   |
| (+) New ~                 | òò         | رل | LO      | ( <u>A</u> ]) | R         |     | 1 |
| 合 Home                    |            |    |         |               |           |     |   |
| 📩 Gallery                 |            |    |         |               |           |     |   |
| > 🌰 Binary                |            |    | 2330113 |               |           |     |   |
|                           |            |    |         |               |           |     |   |
| Desktop                   | *          |    |         |               |           |     |   |
|                           | *          |    |         |               |           |     |   |
| Documents                 | *          |    |         |               |           |     |   |
| Pictures                  | *          |    |         |               |           |     |   |
| 🕑 Music                   | *          |    |         |               |           |     |   |
| Videos                    | *          |    |         |               |           |     |   |

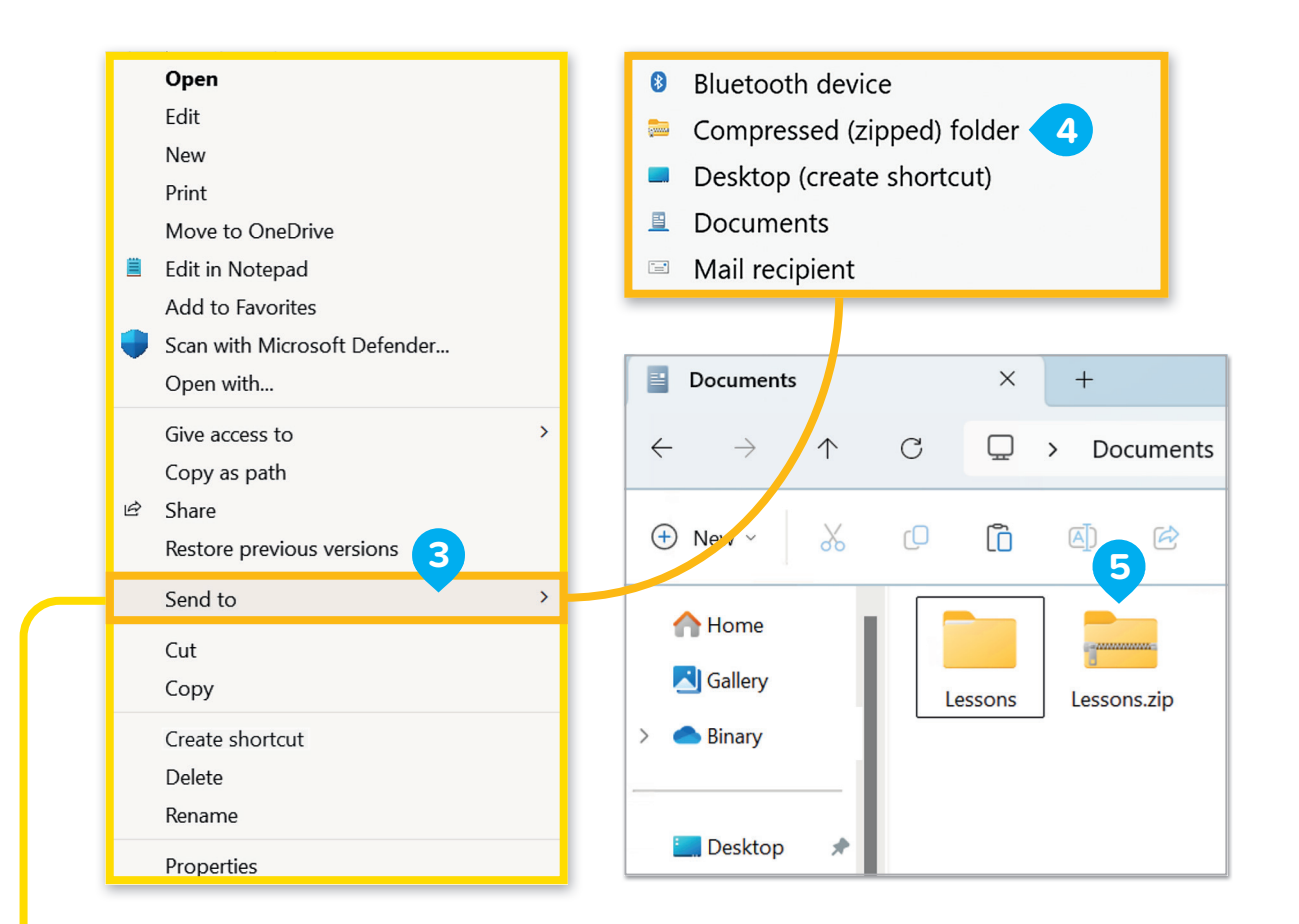

### To rename the file:

- > Right-click it. 1
- > Click Rename. 2

In **Microsoft Windows**, compressed folders are also called zipped folders.

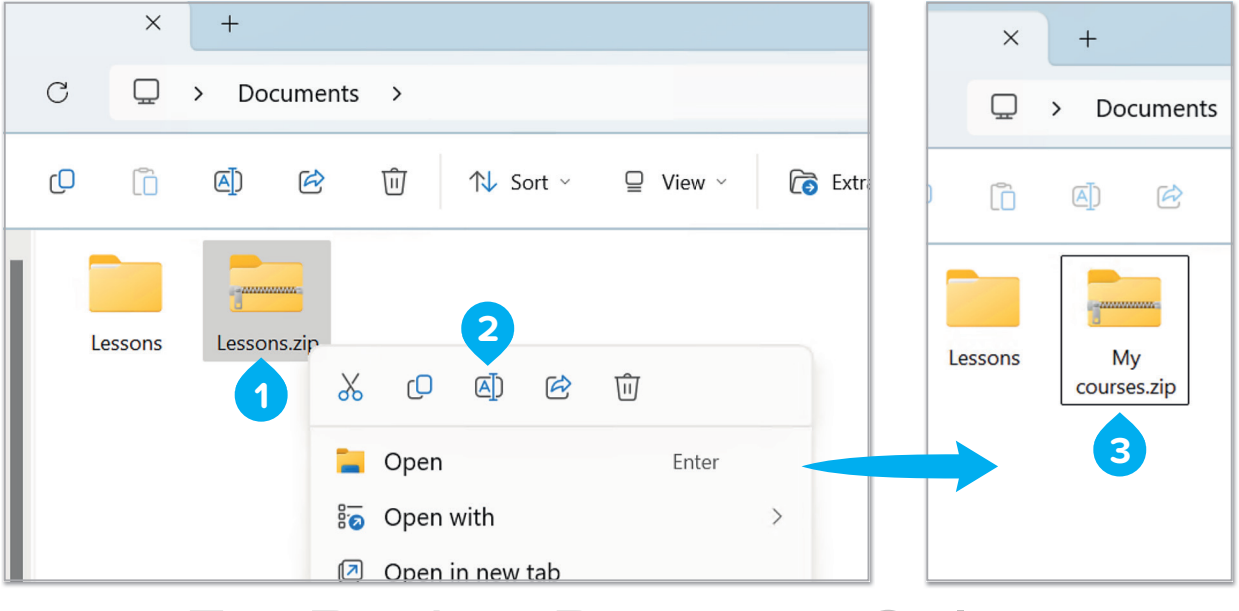

For Review Purposes Only

₿

### To extract (or unzip) a file from a compressed folder:

- > Double-click the compressed folder to open it. 1
- > Right-click the file that you want. 2
- > Click **Cut 3** and move it to the location you want. 4

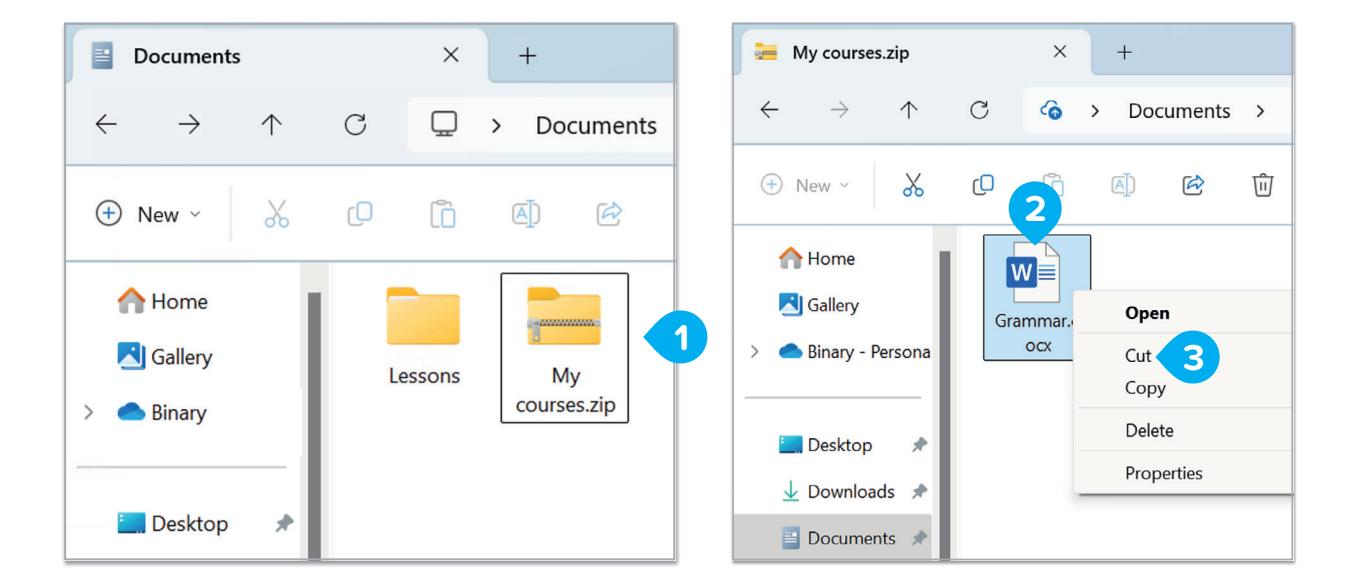

| $\leftarrow \rightarrow \uparrow$ | С | ᢙ → Documents →                            |
|-----------------------------------|---|--------------------------------------------|
| 🕀 New - 🐰                         | ŋ | C AJ C T View ∨                            |
| Home Gallery Gallery              |   | Lessons Grammar.d<br>ocx My<br>courses.zip |
| E. Desktop                        | * |                                            |
| ↓ Downloads                       | * |                                            |
| Documents                         | * |                                            |
| Pictures                          | * |                                            |
| 🕑 Music                           | * |                                            |
| Videos                            | * |                                            |

To move a file or folder to another location, use **Cut** and **Paste** or drag and drop with your mouse.

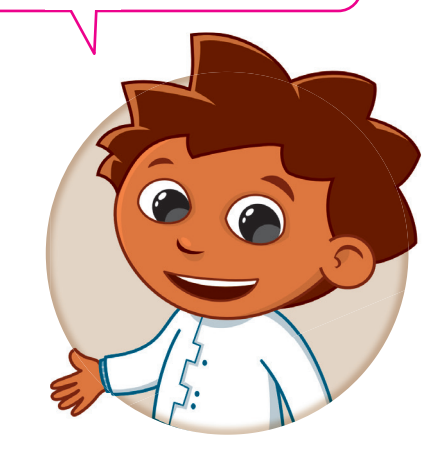

History

Robert Mahoney and Phil Katz created ZIP compression technology. "Zip" is the name for something that encloses items in a single package. It also means "to move quickly." Mahoney and Katz wanted to show that ZIP was faster than other compression programs.

# For Review Purposes Only

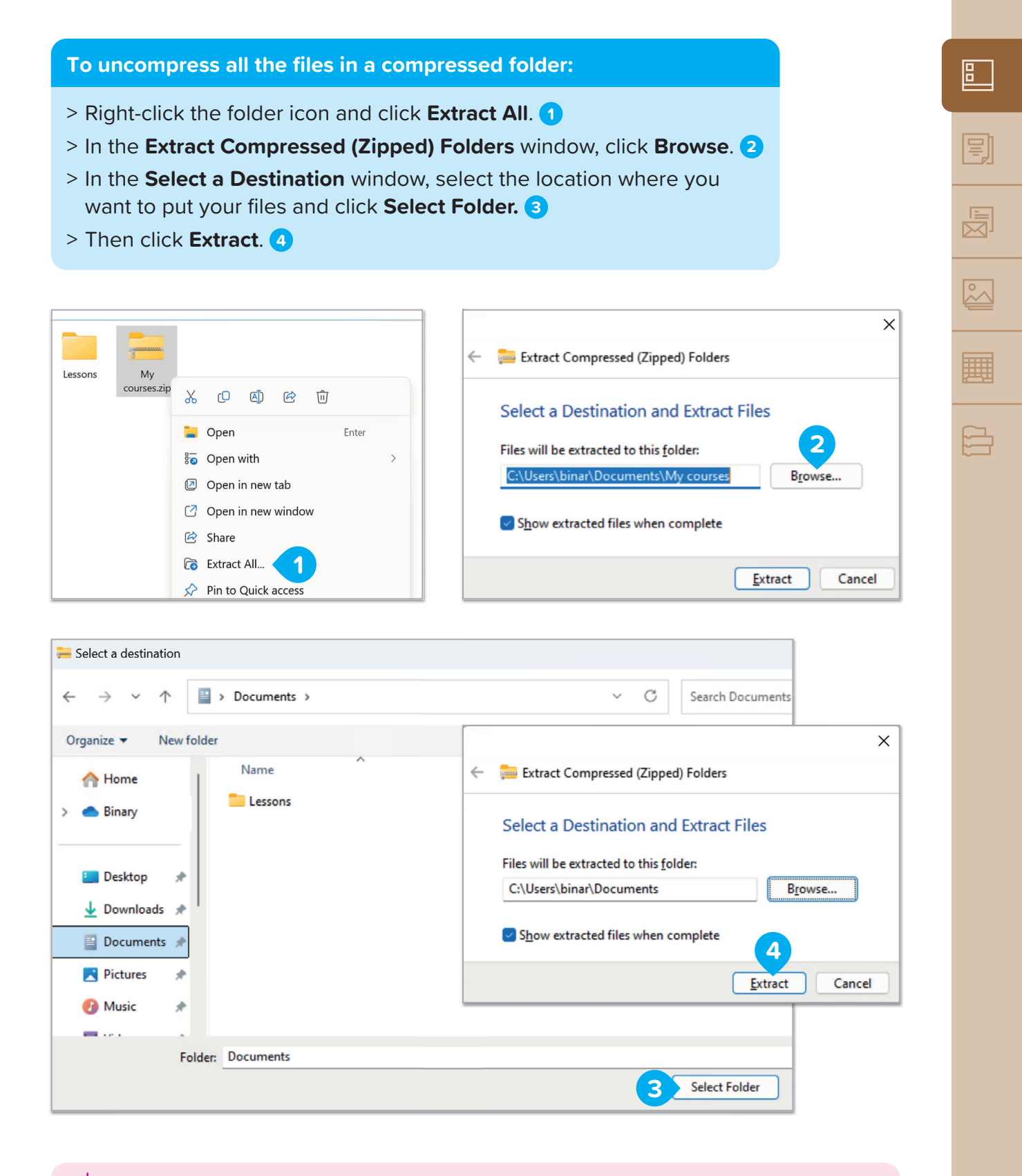

### Smart Tip

The amount of compression is different for different file types. For example, an image can't be compressed as much as a text file. Usually, images like JPEG files are already highly compressed, so you won't notice any difference if you compress them.

### **Appearance of a list of files**

There is a variety of ways in which a list of files can be displayed in a folder.

To check the size and file details:

- > Open File Explorer by opening a folder. 1 Click on Documents. 2 The list of files in this folder will be displayed.
- > Click the View button. 3
- > Choose from the options, for example, **Extra large icons**, to change your view.

Q Search

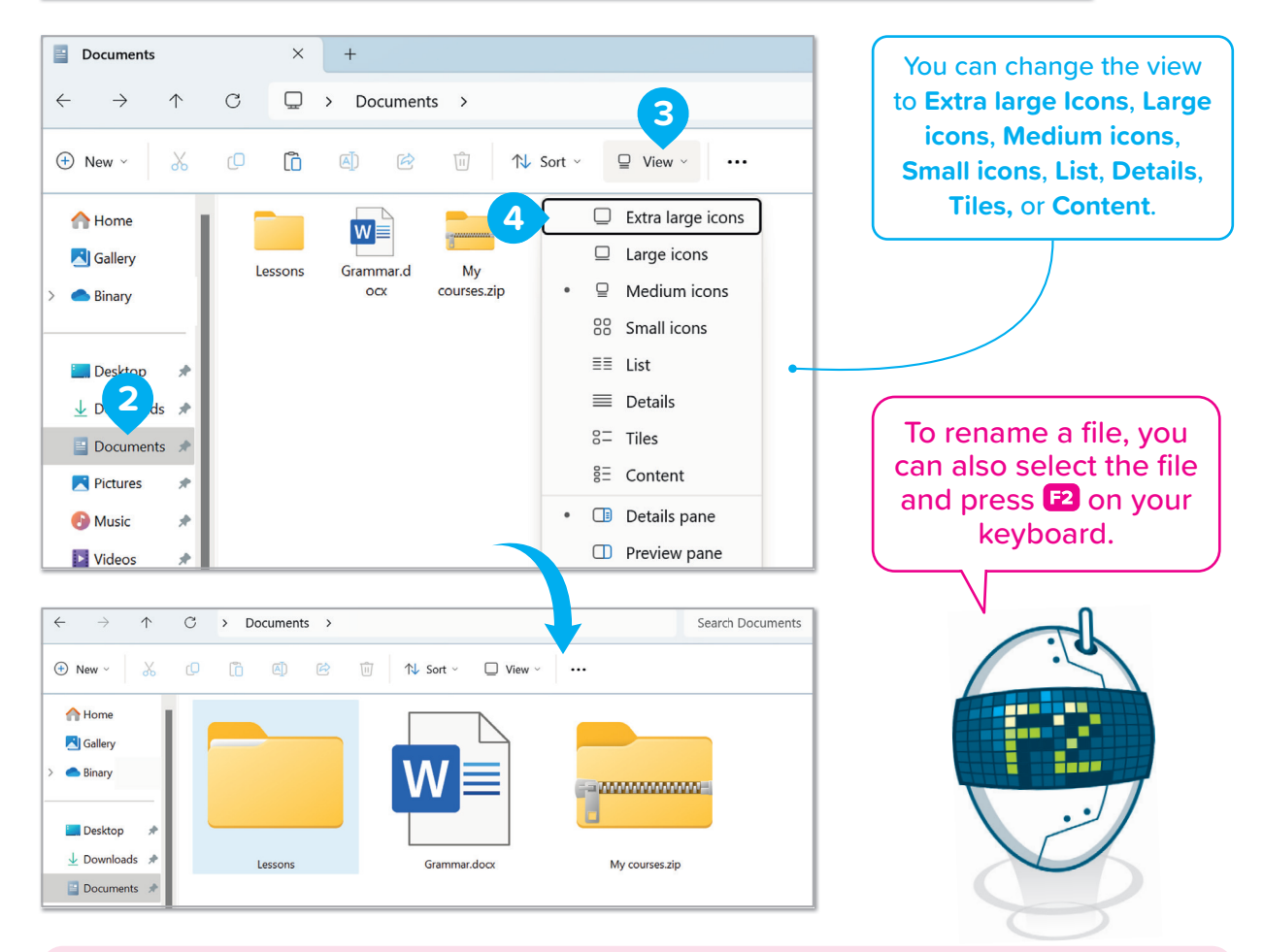

# 🔆 Smart Tip

For pictures, use Extra large icons, Large icons, and Medium icons, which will give you a preview of each picture. Use Details and Tiles when you want to access extra information about the files.

### To display more information about your files:

- > Go to the **Documents** folder.
- > In the toolbar at the top of the window, click **View**. **1**
- > From the drop-down list, you can select different viewing options, such as Details, List, or Large Icons. To check more detailed information about each file, choose Details.
- > To customize the columns displayed in the **Details** view, right-click anywhere in the header row (where you notice the labels **Name**, **Date modified**, etc.).
- Choose columns to open a window where you can pick more details, such as Size,
   Date created, Tags, and more.

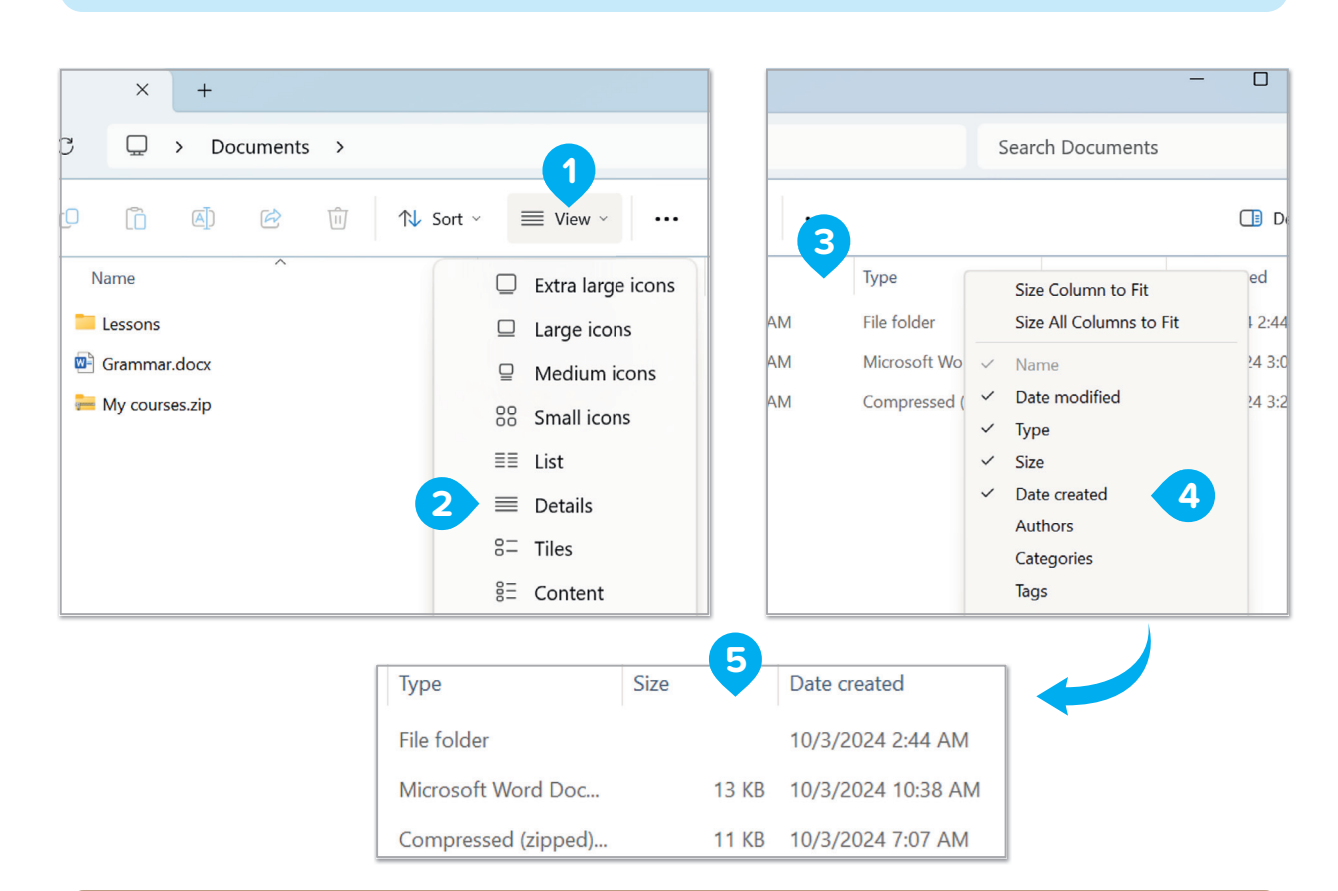

> The file list has been customized with more details. 5

# How can the "Details" view help you find a file you created last week?

# For Review Purposes Only

### **The Recycle Bin**

Can you find the **Recycle Bin** on your desktop? When you delete something from your computer, it's not deleted permanently. It goes into the Recycle Bin. If you delete something by accident you will find it there.

### To check what's in your Recycle Bin:

> Double-click the **Recycle Bin** icon **1** and a window will be displayed with all the files you have deleted. **2** 

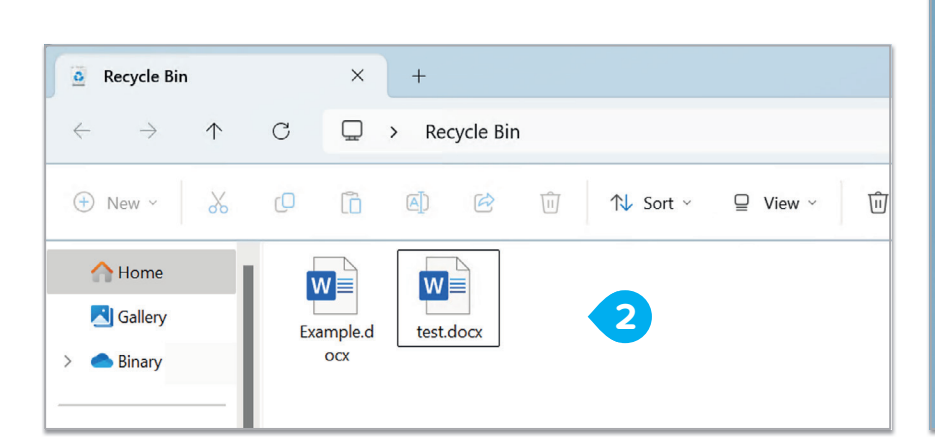

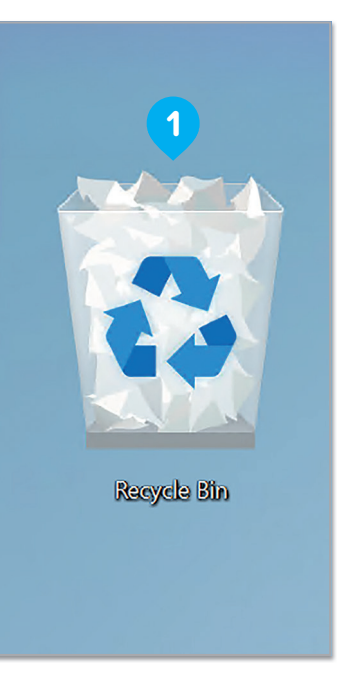

### To restore, cut, or delete a file in the Recycle Bin:

- > Right-click a file or folder. 1
- > Click Show more options. 2
- > Then, choose **Restore**, **Cut,** or **Delete**. 3

**Restore**: The file or folder will return to its previous location.

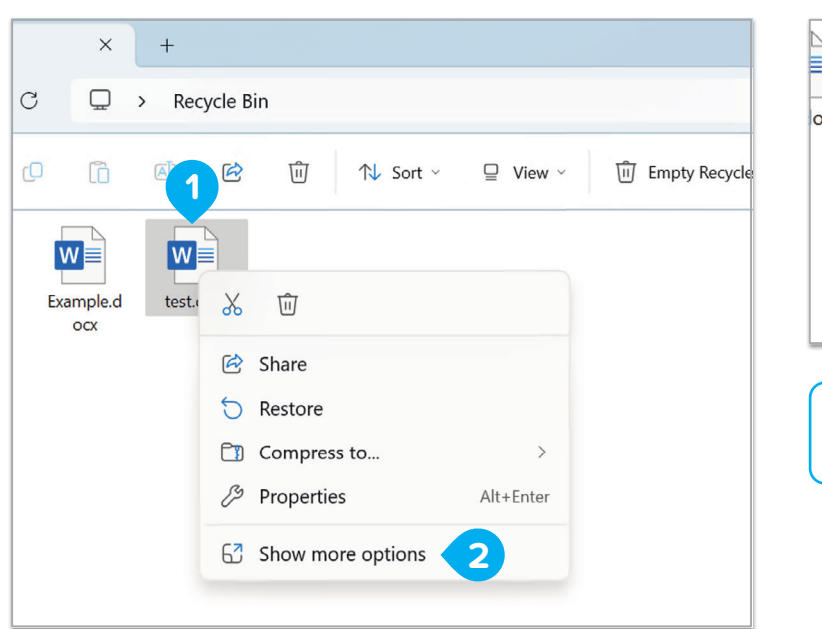

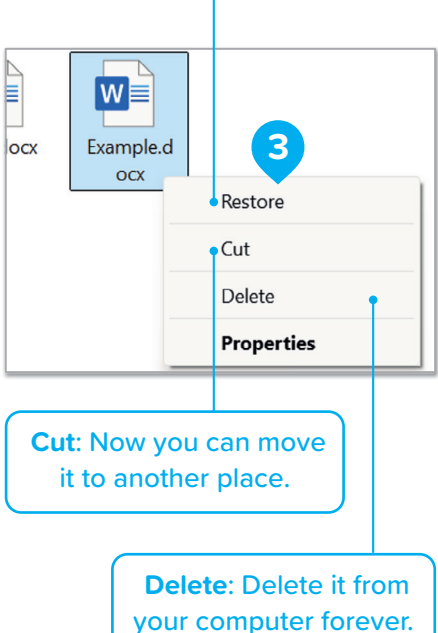

### To delete all the items in your Recycle Bin:

- > Right-click the **Recycle Bin** icon on the desktop. 1
- > Click Empty Recycle Bin. 2
- > A confirmation message will be displayed. 3
- > Are you sure? If you click **Yes**, all the items will be deleted forever.

| 1       |                                                   |               |                                        |   |
|---------|---------------------------------------------------|---------------|----------------------------------------|---|
|         |                                                   |               |                                        |   |
|         | <ul><li>☑</li><li>☑</li><li>☑</li><li>☑</li></ul> | Enter         |                                        |   |
| Recycle | 🗓 Empty Recycle Bin                               |               |                                        |   |
|         | 🔗 Pin to Quick access                             |               |                                        |   |
|         | 🖈 Pin to Start                                    |               |                                        |   |
|         | Properties                                        | Alt+Enter     |                                        |   |
|         | ☑ Show more options                               |               |                                        |   |
|         |                                                   |               |                                        |   |
|         | Delete Multiple Iter                              | ns            |                                        | × |
| 3       | Are you sure you w                                | vant to perma | nently delete these 2 items?<br>Yes No |   |
|         |                                                   |               | 4                                      |   |

Why should you check the Recycle Bin before emptying it?

# For Review Purposes Only

| 84     | nds on!                                                                              |
|--------|--------------------------------------------------------------------------------------|
| 1 Fill | l in the blanks.                                                                     |
|        | compress extract rename right-click                                                  |
|        | delete zip details File Explorer                                                     |
| 1.     | To save space, you cana folder into a                                                |
| 2.     | If you want to check the files inside a compressed folder, you need to the contents. |
| 3.     | To change the name of a file, on it and select the option.                           |
| 4.     | You can open to view, move, or files on your computer.                               |
| 5.     | To access more information about your files, such as their size or type,             |
|        | use the view in File Explorer.                                                       |
|        | For Review Purnoses Only                                                             |

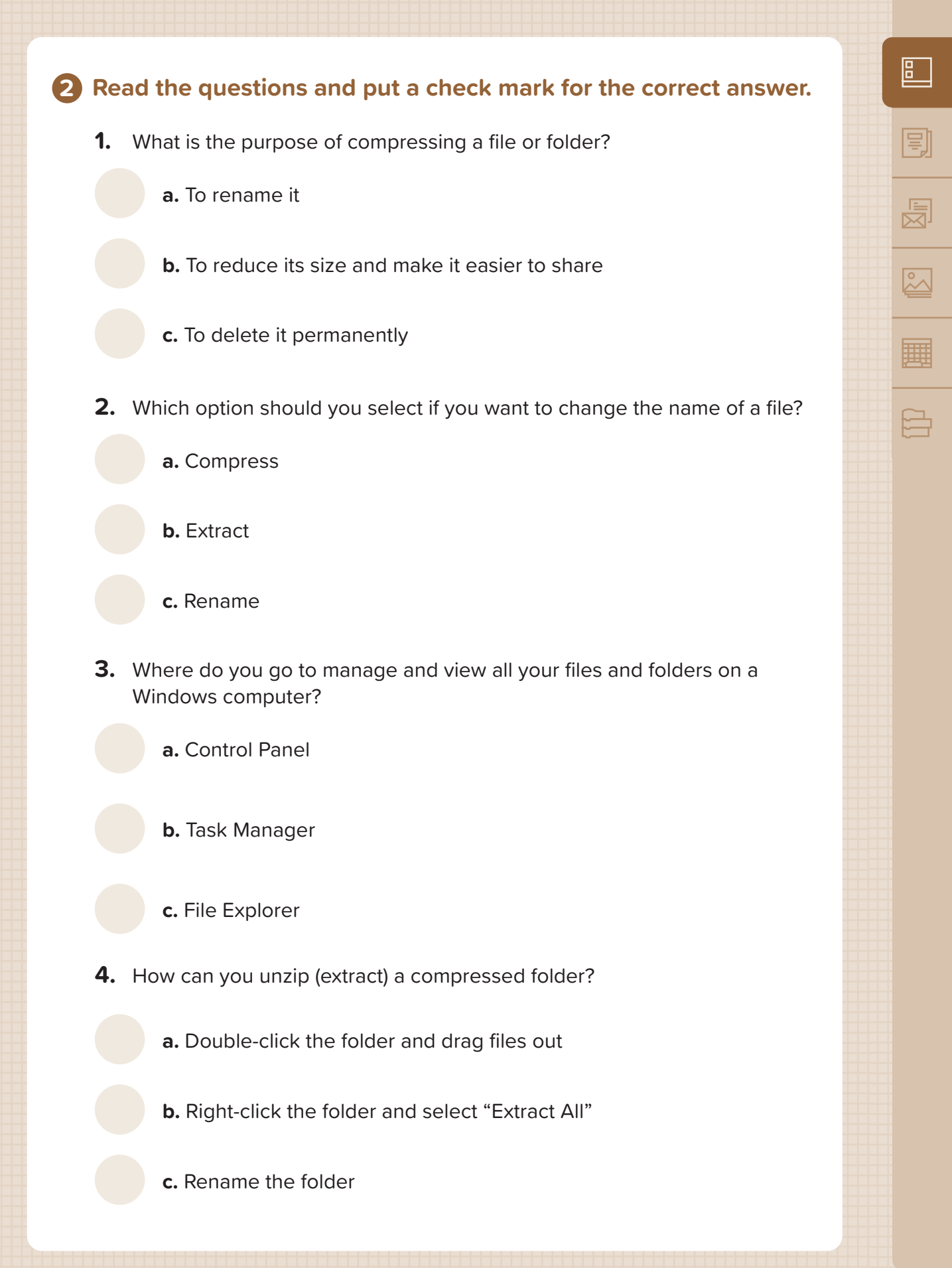

**3** Why do you think it is important to organize your files into folders on your computer? How can this help you when you are working on a big project with many documents and pictures?

### **4** Open Microsoft Word and type the paragraph:

### Gondolas — Venice, Italy

When people think of Venice, they think of the canals and the long black boats, called gondolas. Gondolas take people around the city. They were the most common means of transport in the 18th century. However, today, they are mainly used by tourists. Riding in a gondola is an excellent way to explore this beautiful city.

- 1. When you are ready, save your work in the "Documents" folder.
- **2.** Change the file view to "Details" and write down the size of the file.
- **3.** Compress the file you created and write down the new size of the compressed file.

### **5** Open Paint and draw a gondola.

- 1. Save your work in the "Pictures" folder.
- 2. Go to "Detailed" view and write down the size of the file.
- **3.** Compress the file you created and write down the new size of the compressed file. Is there a difference in the file size?
- **4.** Delete the files permanently from your computer.

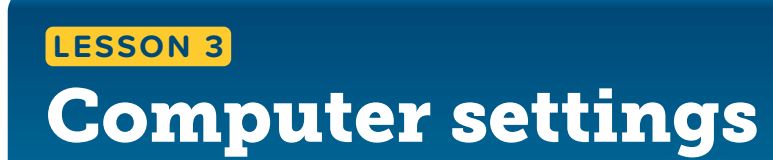

Why do you think it is important to keep your computer's date and time correct?

### **Understanding hardware and software**

### Hardware

.....

Before we dive deeper into adjusting settings, it's important to understand that a computer is made up of two main parts: **hardware** and **software**.

Hardware is the physical parts of a computer. This includes the parts you might see or touch, such as the monitor, keyboard, and mouse, as well as parts inside the computer, like the hard drive and processor. All these parts work together to make the computer work.

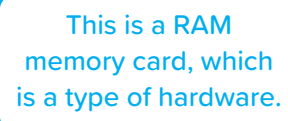

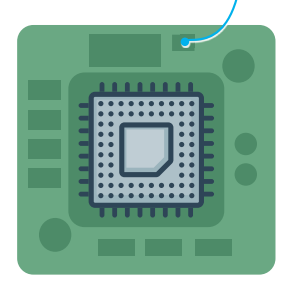

### Software

Software is the set of instructions that tells the hardware what to do. Examples of software are programs like Microsoft Word, games, and the operating system (for example, Microsoft Windows). Software makes it possible for us to complete tasks on the computer, like writing documents, browsing the Internet, or playing music.

When you change the date and time or adjust the screen resolution, you are interacting with the software part of the computer. This means you are telling the computer what to do. When you do this, it affects how the hardware displays information. Knowing the difference between hardware and software helps you better understand how a computer works.

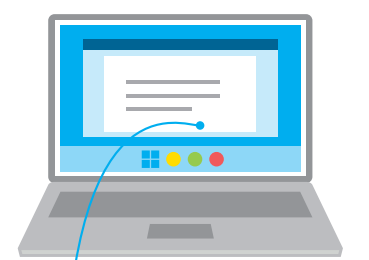

This is a computer program, which is a type of software.

### **Date and time**

If you click the date and time on the right side of the Taskbar, you will notice a clock and a calendar of the current month. If you want, you can change the date and time on your computer.

### To change the date and time:

- Right-click the clock in the taskbar at the bottom right corner of your screen.
- > In the window that opens, click Adjust date and time. 2
- In the Date & time window, you can toggle the option
   Set time automatically. 3 If you'd like to manually adjust the time, set this to off. 4
- Click the Change button next to Set the date and time manually.
   Set the correct date and time, then click Change to apply the changes.

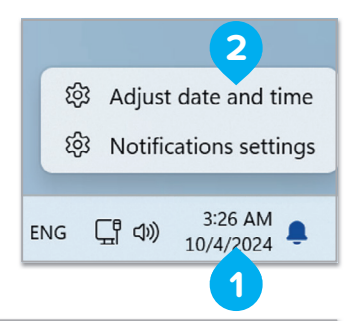

| Enal       | ble location permission for the Settings to improve time zone accuracy.                     |        |                          | Location Setti    |
|------------|---------------------------------------------------------------------------------------------|--------|--------------------------|-------------------|
| C.         | Set time zone automatically                                                                 |        |                          | Off               |
|            | Time zone                                                                                   |        | (UTC-06:00) Central Time | (US & Canada) 🛛 🗸 |
| ,          | Adjust for daylight saving time automatically                                               |        |                          | 3 On 🜑            |
| <b>(</b> ) | Set time automatically                                                                      |        |                          | On 🧲              |
| 6          | Set time automatically                                                                      | Off    | ^                        | On 🚺              |
| _          | Set the date and time manually                                                              | Change | <b>5</b>                 |                   |
| ť          | Change date and time<br>Turn this off to hide yo<br>Change date and time<br>Date<br>October | 2024 ~ | Change                   | ncel              |

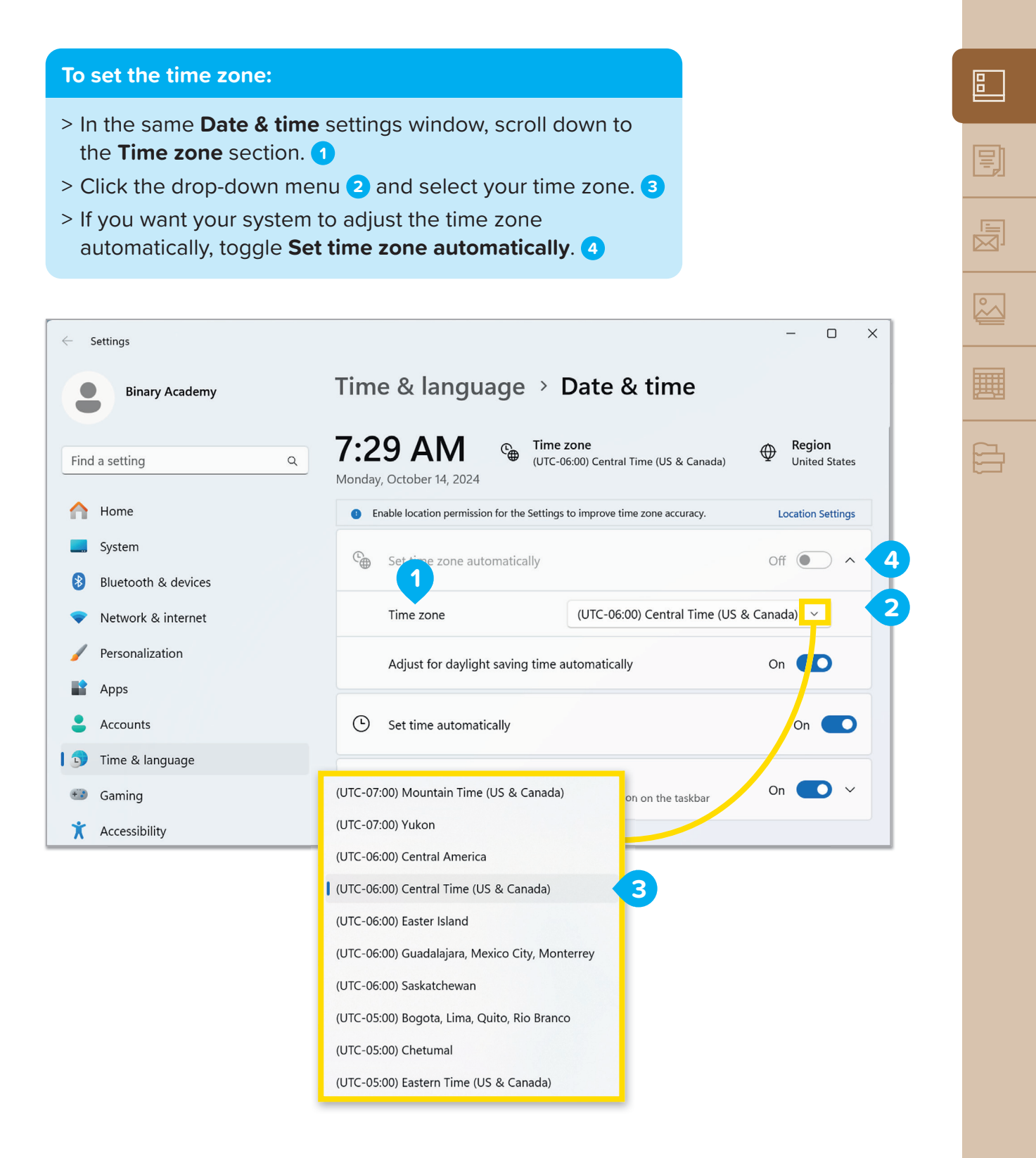

### **Screen settings**

Computers use pixels, or tiny dots, to create the text and pictures that are displayed on the screen. The screen resolution is the number of pixels on your screen. A higher screen resolution presents texts and pictures more sharply, but they are also displayed smaller on the screen. If you use a lower screen resolution, texts and pictures are displayed larger.

### To change the screen resolution:

- > Right-click an empty space on your desktop and a pop-up menu will be displayed.
- > Click Display settings. 1
- > The **Settings** window will be displayed. 2
- > Scroll down the side bar and in the Scale & layout section, click the arrow next to Display resolution.
   Move the slider to choose the resolution you want for your screen.
- Click Keep changes to use the new resolution 4 or click Revert if you don't like it. 5

| ũ           |                   |        |
|-------------|-------------------|--------|
|             | View              | >      |
| ↑↓          | Sort by           | >      |
| C           | Refresh           |        |
| 5           | Undo Delete       | Ctrl+Z |
| <b>(+</b> ) | New 1             | >      |
| ,           | Display settings  |        |
| Ø           | Personalize       |        |
| >_          | Open in Terminal  |        |
| 67          | Show more options |        |
|             |                   |        |

| ← Settings            | Custom & Disalau                                                             | - o ×                     |  |
|-----------------------|------------------------------------------------------------------------------|---------------------------|--|
| Binary Academy        | System > Display                                                             |                           |  |
| Find a setting Q      | Brightness & color                                                           | 2560 × 1440 (Recommended) |  |
|                       |                                                                              | 1920 × 1440               |  |
| Home                  | Use warmer colors to help block blue light                                   | 1920 × 1200               |  |
| System                | use HDR                                                                      | 1920 × 1080               |  |
| 8 Bluetooth & devices | More about HDR                                                               | 1680 × 1050               |  |
| Network & internet    |                                                                              | 1600 × 1200               |  |
| / Personalization     | Scale & layout                                                               | 1600 × 900                |  |
| Apps                  | Change the size of text, apps, and other items                               | 1440 × 1080               |  |
| Accounts              |                                                                              | 1440 × 900                |  |
| 🕥 Time & language     | C) Display resolution<br>Adjust the resolution to fit your connected display | 1366 × 768                |  |
| 🚥 Gaming              |                                                                              | 1360 × 768                |  |
| * Accessibility       | Display orientation                                                          | 1280 × 1024               |  |
|                       |                                                                              | 1280 × 800                |  |

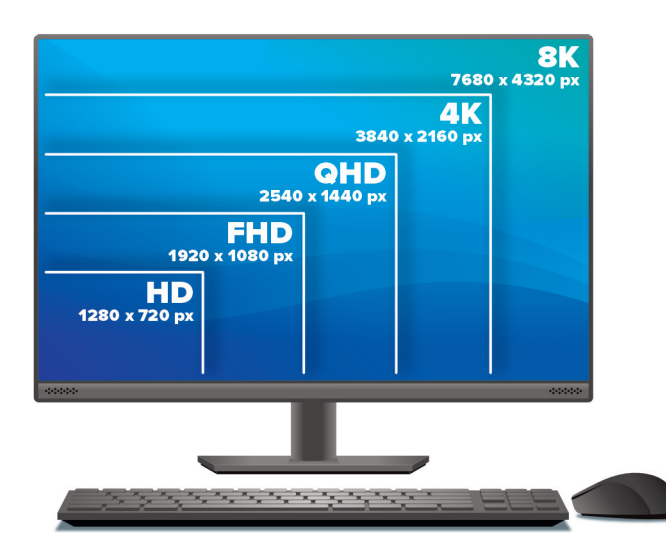

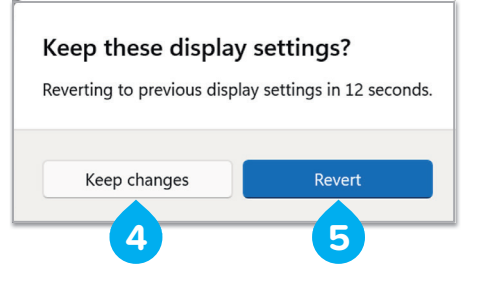

Higher resolution doesn't always mean better graphics. Every monitor works best with a specific screen resolution.

### Personalizing your desktop

Every computer has a desktop, but every desktop doesn't have to be the same. You can have your own personal desktop with a different picture or window colors.

### To personalize your desktop:

- > Right-click an empty space on your desktop and a pop-up menu will be displayed.
- > Click Personalize. 1
- > In the Settings window, click Background. 2
- > In the **Background** section, click the picture you like. 3

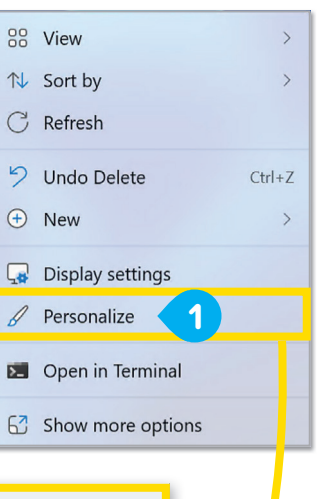

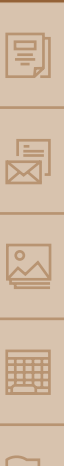

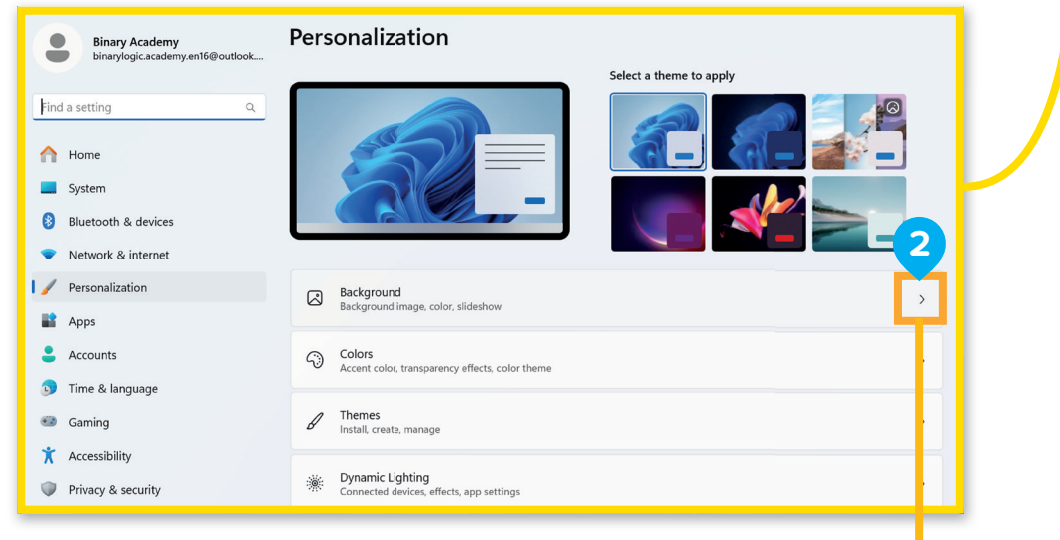

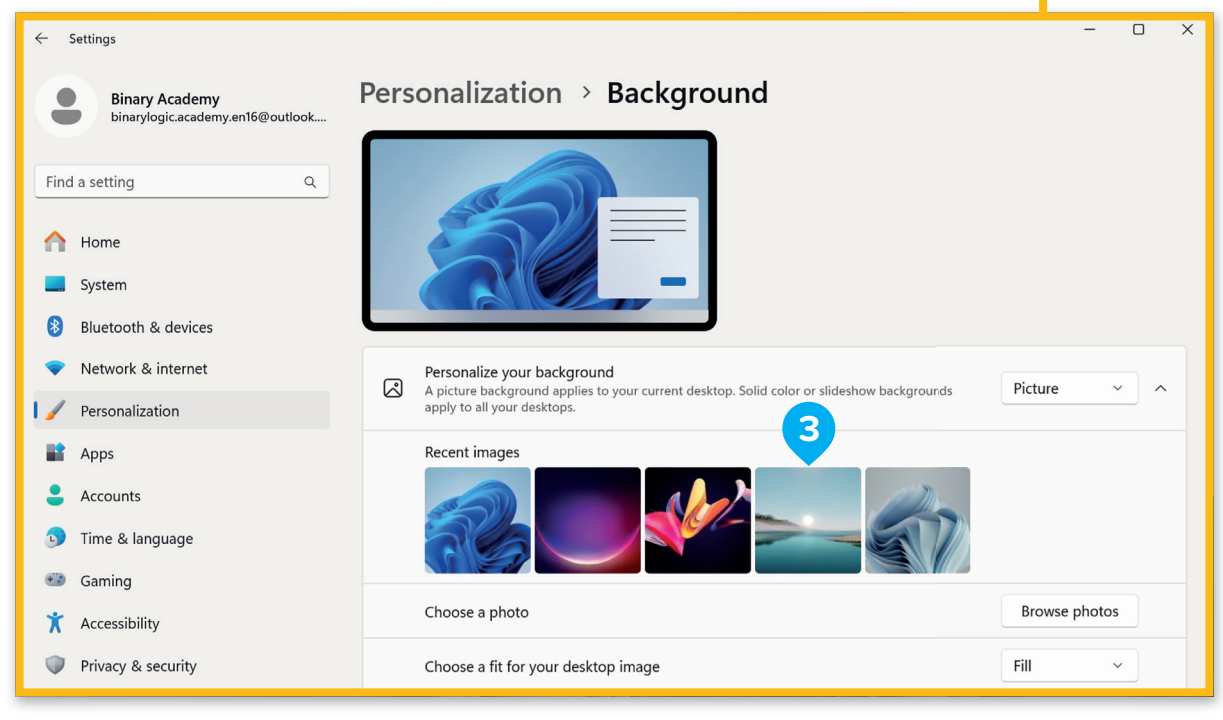

### **System sounds**

You may want to make the sound louder or quieter on your computer. You can do this by adjusting the volume.

| To adjust the volume:                                                                                | ^                                                                              |                              |  |  |  |
|----------------------------------------------------------------------------------------------------|--------------------------------------------------------------------------------|------------------------------|--|--|--|
| <ul> <li>Right-click on speake</li> <li>A pop-up menu will b</li> <li>Click Open volume m</li> </ul> | r icon on the taskbar. 1<br>e displayed.<br><b>1ixer. 2</b>                    |                              |  |  |  |
| > The <b>Volume mixer</b> wi                                                                         | ndow will be displayed. 3                                                      | Troubleshoot sound problems  |  |  |  |
| > Drag the slider right or left to change the volume. 4                                              |                                                                                | 袋 Open volume mixer <b>2</b> |  |  |  |
|                                                                                                    | 6                                                                              |                              |  |  |  |
| ← Settings                                                                                           | 3                                                                              | - O X                        |  |  |  |
| Binary Academy<br>binarylogic.academy.en16@outlook System > Sound > Volume mixer<br>System           |                                                                                |                              |  |  |  |
| Find a setting Q                                                                                     | Volume                                                                         | 4 (1) 100<br>•               |  |  |  |
| Home                                                                                                 | (마)) Output device                                                             | Remote Audio 🗸 🗸             |  |  |  |
| <ul> <li>8 Bluetooth &amp; devices</li> <li>Network &amp; internet</li> </ul>                        | Input device       No input devices found                                      |                              |  |  |  |
| Personalization                                                                                      | Apps                                                                           |                              |  |  |  |
| Accounts                                                                                             | 🛱 System sounds                                                                |                              |  |  |  |
| <ul> <li>Time &amp; language</li> <li>Gaming</li> </ul>                                              | Reset sound devices and volumes for all apps to the recommended defaults Reset |                              |  |  |  |
| <b>X</b> Accessibility                                                                               |                                                                                |                              |  |  |  |
| Privacy & security                                                                                   | Get help ₽ Give feedback                                                       |                              |  |  |  |

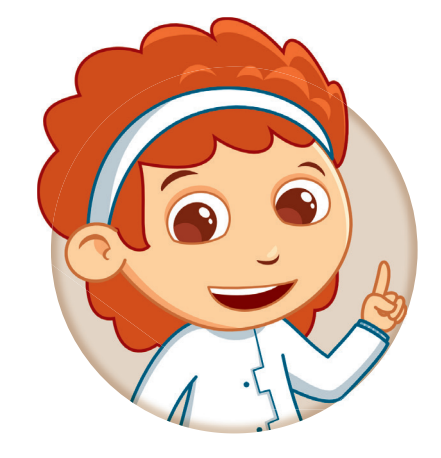

If you have a mouse with a wheel, open the volume slider again and move the wheel up or down to change the sound volume.

# hands on!

### Fill in the blanks.

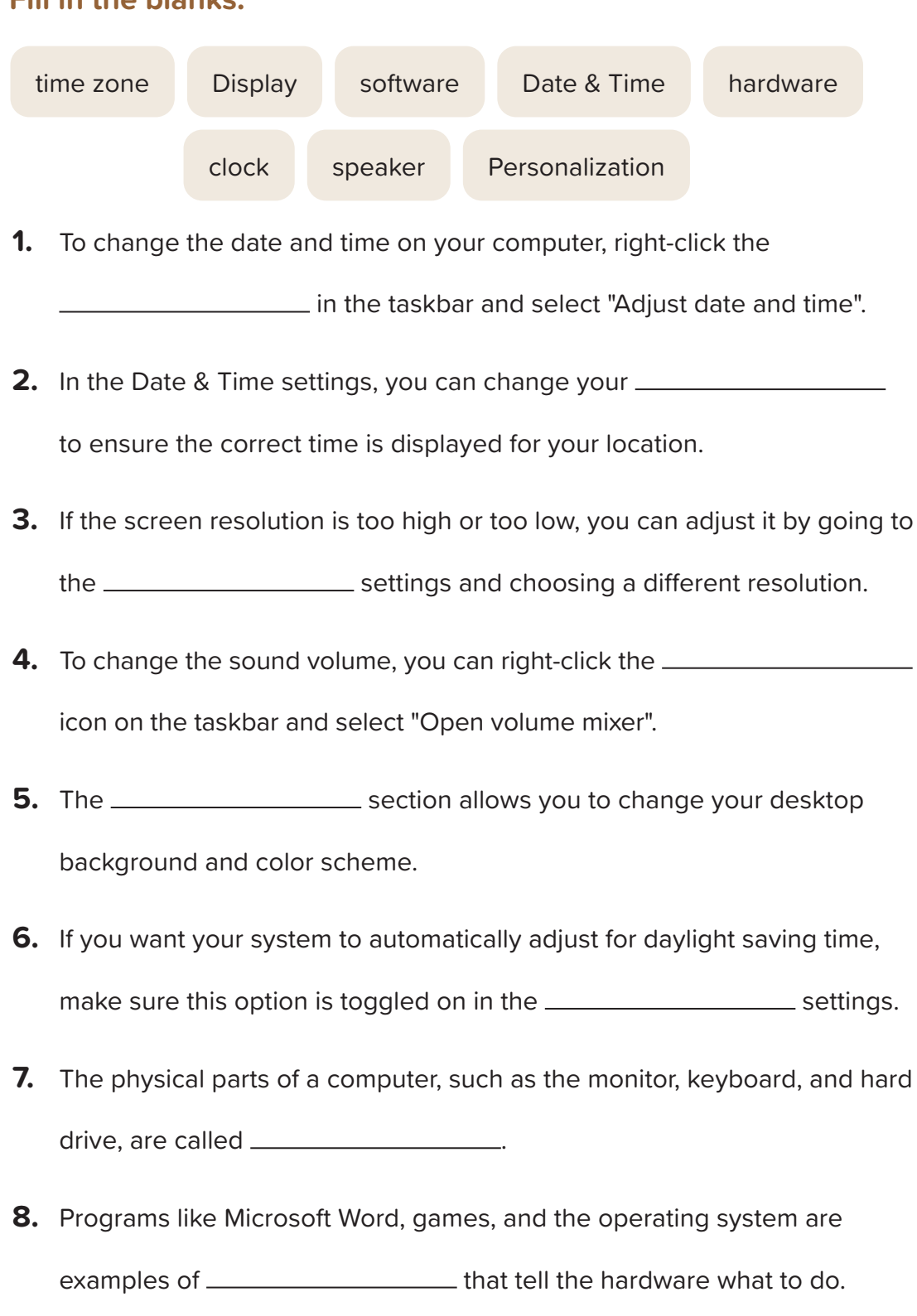

For Review Purposes Only

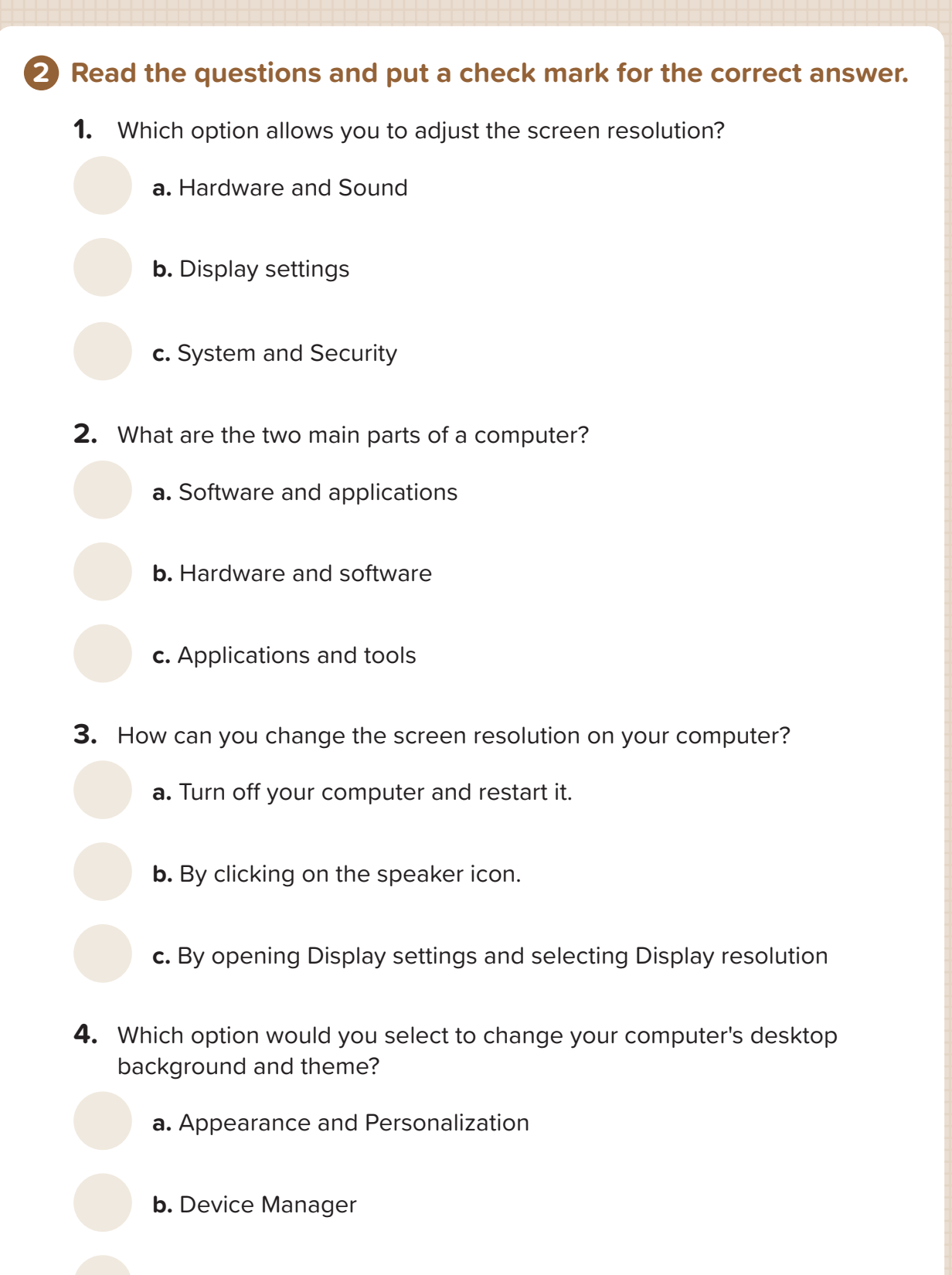

For Review Purposes Only

c. Internet Options

# 80 **1. Learning the basics**

**3** Why is it important for your computer to have the correct time and date? What could happen if the time on your computer is wrong?

### **4** Now it's time to explore and customize your computer.

**1.** Check your screen resolution: Find your computer's screen resolution. Write down what it is. Then, change the resolution to 800 x 600. What happens to the size of the icons on your desktop? After that, change the resolution back to what was recommended.

- **2.** Make your desktop awesome: Choose a picture or a color you really like and use it as your new desktop background. Make it your own!
- **3.** Set the clock for a friend's country: Pretend you have a friend who lives far away in another country. Change the time settings on your computer to show what time it is where your friend lives.

For Review Purposes Only

### 39

₿

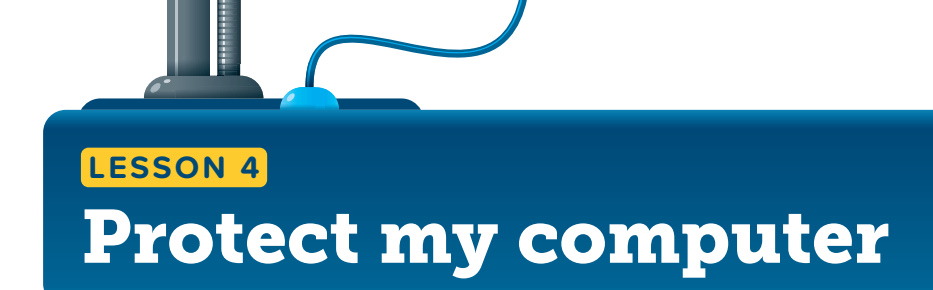

Did you know that there are viruses that can harm your computer?

### **Basic troubleshooting strategies**

Sometimes, computers do not work the way we expect, and knowing how to troubleshoot (find and fix) common problems can save you time and frustration.

Here are a few simple strategies you can use when things go wrong:

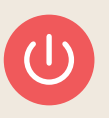

### **Restart the device.**

If your computer is acting strangely, restarting the device can fix many issues by refreshing the system.

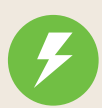

### Check for power.

Always make sure your device is plugged in or fully charged if it is running out of battery.

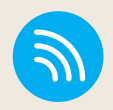

### Check network availability.

If you are having trouble accessing the Internet or using online programs, check if your Wi-Fi or network connection is working properly.

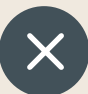

### Close and reopen a program. If a specific program is not working, try closing it completely and then reopening it. This can help reset the

program and solve temporary problems.

By using these troubleshooting techniques, you can often solve problems on your own without needing help. Learning these skills will help you become more confident in managing your computer.

### I need help!

Sometimes, when using a computer, you might run into a problem or have a question about how to do something. You can use the Get Help feature in Microsoft Windows to get help with troubleshooting issues or get answers to your questions.

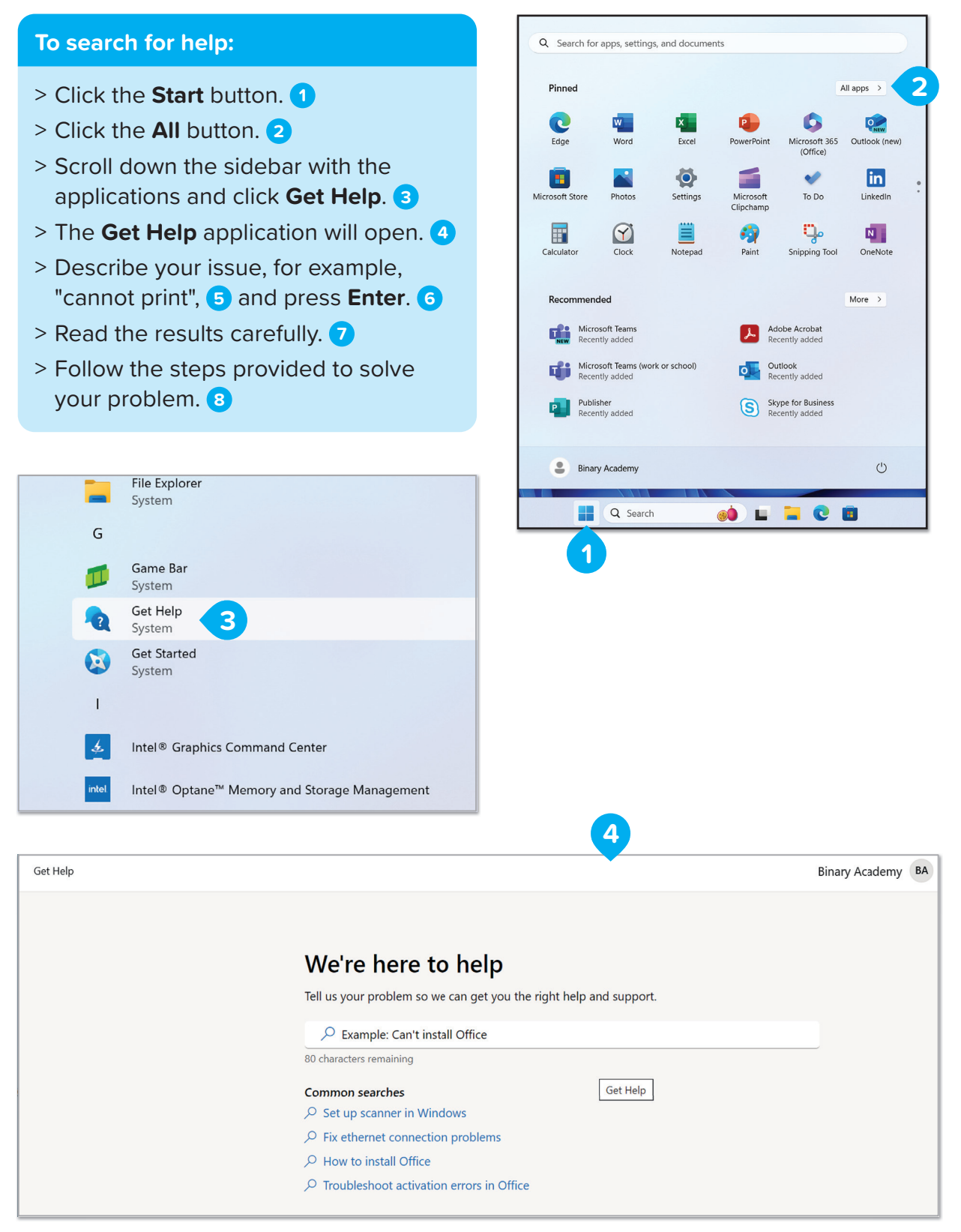

# For Review Purposes Only

₿

| ,                                                       |                                                                                                    |
|---------------------------------------------------------|----------------------------------------------------------------------------------------------------|
| 68 characters remaining                                 |                                                                                                    |
| Printer troubleshooter                                  |                                                                                                    |
| We are sorry to hear tha<br>will try to help you fixing | It you are experiencing printer problems. In the next steps we<br>g the problem.                                                                                                    |
| <b>Note:</b> During this proce problem your are experi  | ss we will run some diagnostics in your PC to detect the<br>iencing and run some automated steps to try to fix it.                                                                                                    |
| Tip: You can always click                               | < on the "pencil" icon in the blue box to change your choices.                                                                                                    |
| Do we have your conse<br>automated steps to fix         | nt to proceed with the diagnostics and try<br>the problem?                                                                                                    |
| Yes                                                     |                                                                                                    |
| No                                                      | More help                                                                                                    |
|                                                         |                                                                                                    |
|                                                         | Fix printer connection and printing problems in Windows                                                                                                    |
|                                                         | Fix printer connection and printing problems in Windows<br>MICROSOFT SUPPORT<br>Windows 11 Windows 10 Windows 8.1 Windows 7. Step 1. Unplug and restart your printer.<br>Sometimes power cycling your printer can resolve the issue. Turn off your printer and unplug it,                                                                                                    |
|                                                         | Fix printer connection and printing problems in Windows<br>MICROSOFT SUPPORT<br>Windows 11 Windows 10 Windows 8.1 Windows 7. Step 1. Unplug and restart your printer.<br>Sometimes power cycling your printer can resolve the issue. Turn off your printer and unplug it,<br>Troubleshooting offline printer problems in Windows<br>MICROSOFT SUPPORT                                                                                                    |
|                                                         | Fix printer connection and printing problems in Windows         MICROSOFT SUPPORT         Windows 11 Windows 10 Windows 8.1 Windows 7. Step 1. Unplug and restart your printer.         Sometimes power cycling your printer can resolve the issue. Turn off your printer and unplug it,         Troubleshooting offline printer problems in Windows         MICROSOFT SUPPORT         Open Get Help. If the Get Help app is unable to resolve your printer issue, try the possible solutions listed: Windows 10 Windows 10. 1. Check to make sure the printer is turned on and                                      |
|                                                         | Fix printer connection and printing problems in Windows<br>MICROSOFT SUPPORT<br>Windows 11 Windows 10 Windows 8.1 Windows 7. Step 1. Unplug and restart your printer.<br>Sometimes power cycling your printer can resolve the issue. Turn off your printer and unplug it,<br>Troubleshooting offline printer problems in Windows<br>MICROSOFT SUPPORT<br>Open Get Help. If the Get Help app is unable to resolve your printer issue, try the possible<br>solutions listed: Windows 10. 1. Check to make sure the printer is turned on and<br>How to troubleshoot printing problems in Windows 10<br>COMMUNITY ANSWER |

### **Checking for viruses**

### Malware

In order to enjoy the Internet safely, you have to protect your computer from dangers known as malware (for example, viruses). **Malware** is any program that can harm your computer, destroy your files, or copy your personal data. Malware can also harm phones, tablets, and other digital devices.

### What to do for protection

You must have an **antivirus** program installed on your computer and make sure that it is always updated for new malware. You can either buy an antivirus program, or you can download a free program, like Windows Defender, from the Internet.

### How to use an antivirus program

An antivirus program automatically checks for malware that tries to infect your computer. You can also perform a scan to make sure your computer is clean and safe.

### To scan your computer for viruses:

- Click the Start button, 1 and in the search box type, Windows Security.
   Select Windows Security from the search results.
- In the Windows Security window, click Virus & threat protection. 4
- > To run a quick scan, click the Quick scan button. Windows will scan your system for any malware or threats. 5
- > If you want to perform a more complete scan, click Scan options 6 and select
   Full scan. 7

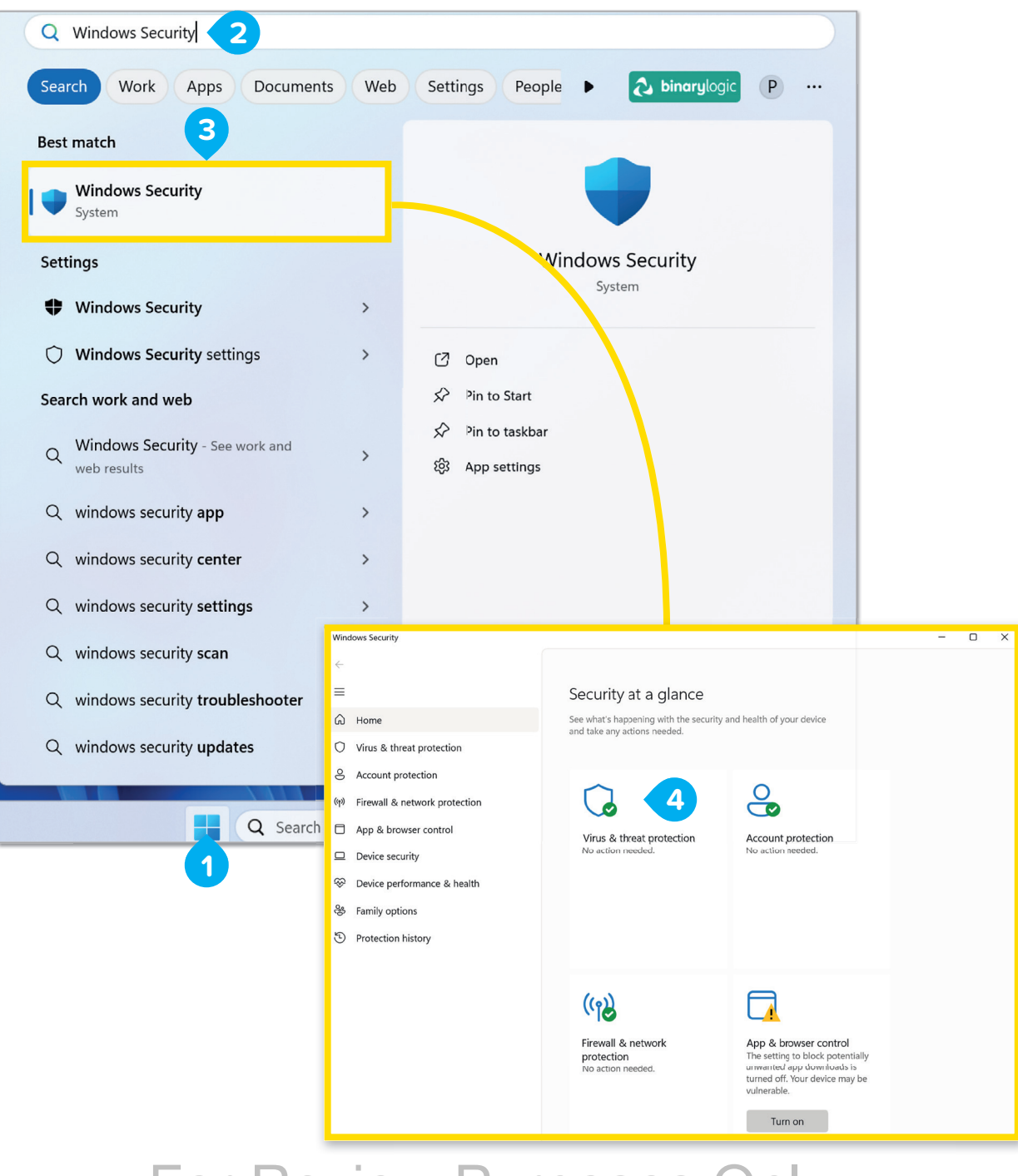

For Review Purposes Only

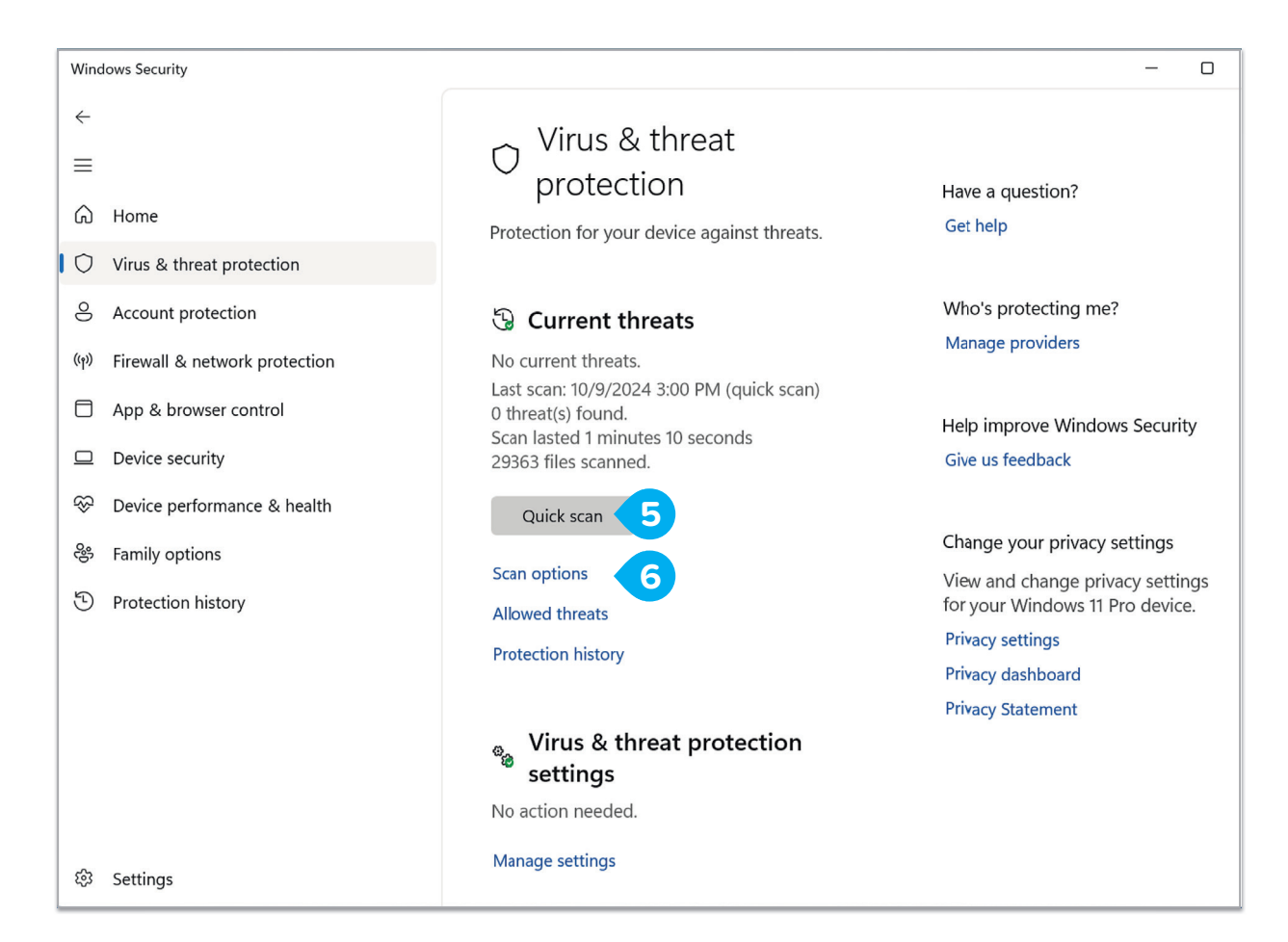

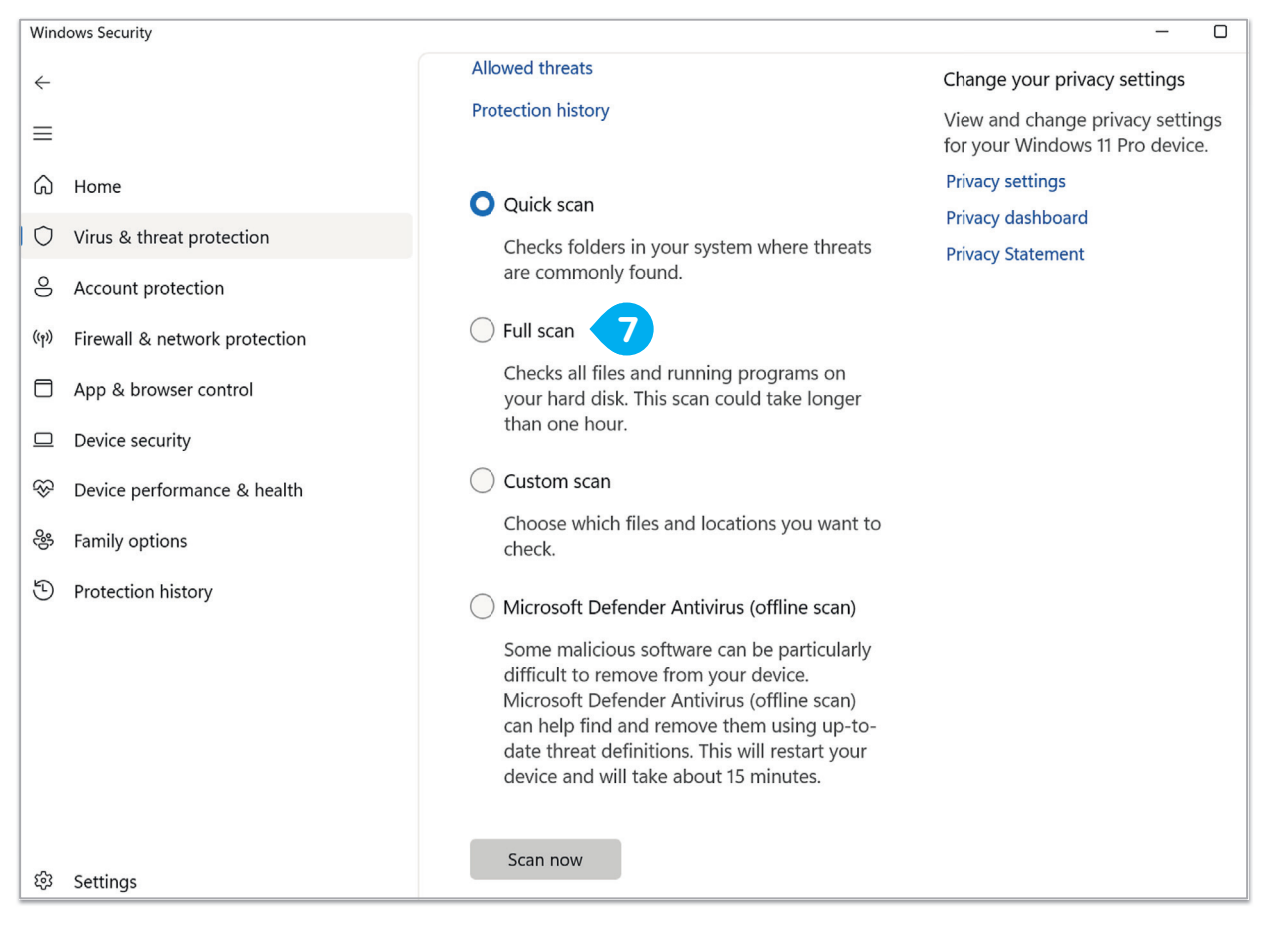

### How to update an antivirus program

An antivirus program can only protect against malware if it knows about it. Every day, new viruses are created. To protect your computer, you should download updates to your antivirus program very often.

### To update your antivirus program:

- In the Virus & threat protection section, under Virus & threat protection updates, click Protection updates. 1
- > In the Protection updates window, click the Check for updates button. 2
- > Your computer is now protected.

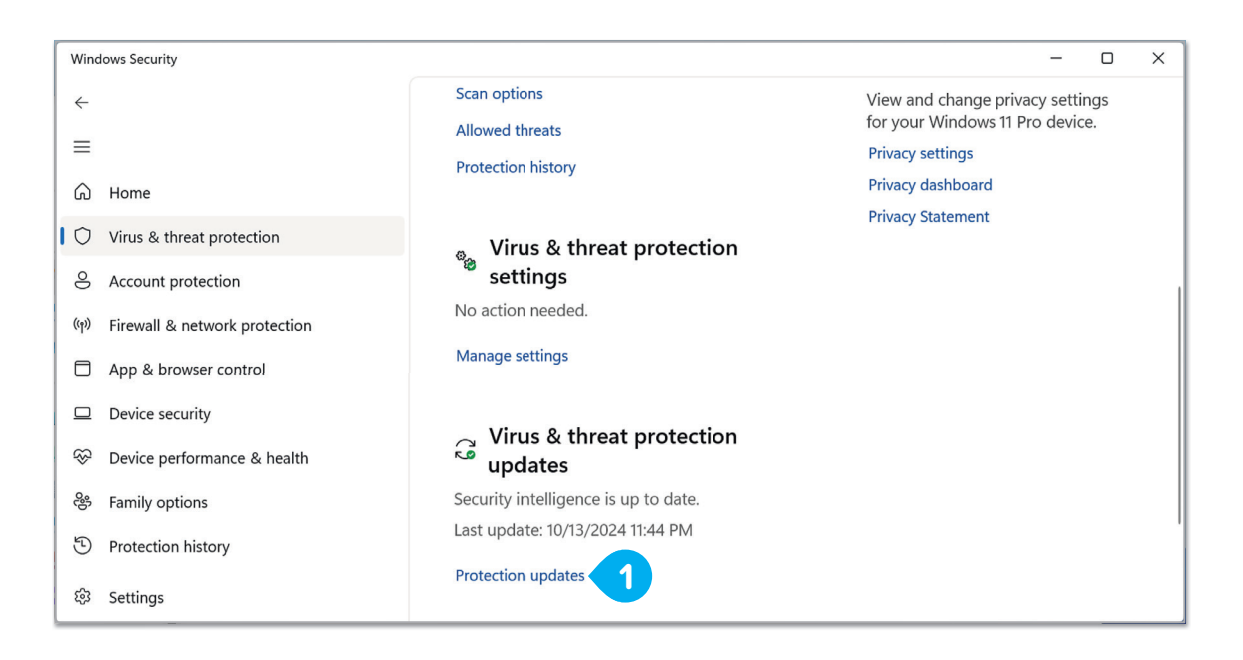

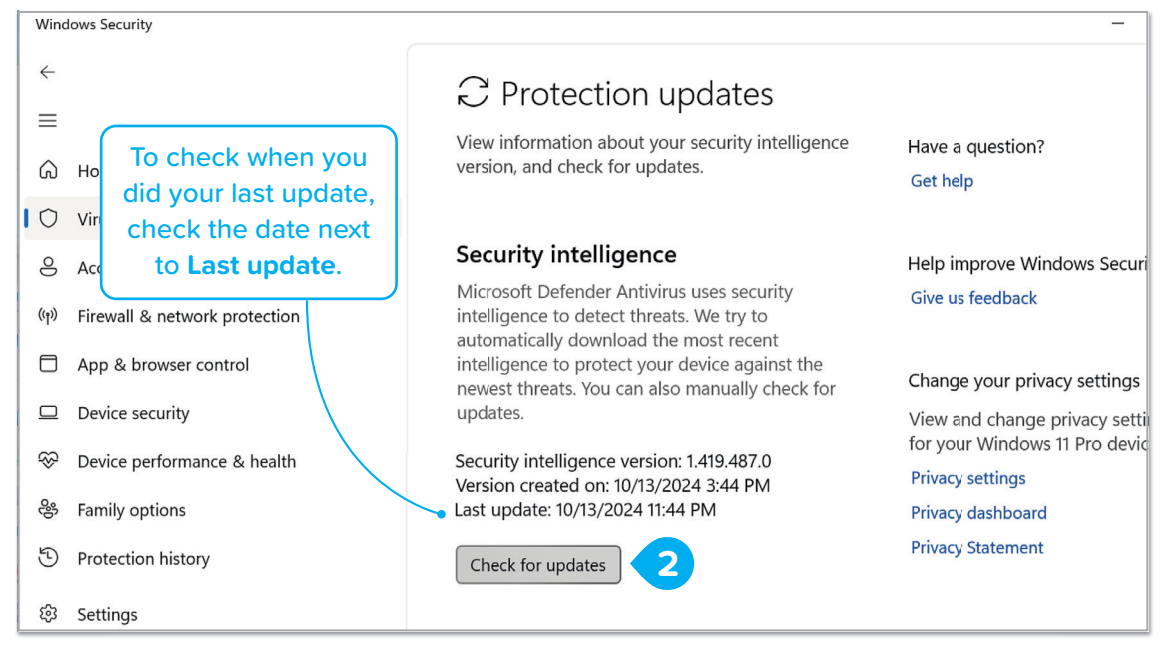

# For Review Purposes Only

### What else should I know?

Always keep your computer updated. All programs on your computer and the operating system may need updates to fix problems and improve their protection. Always say yes to updates!

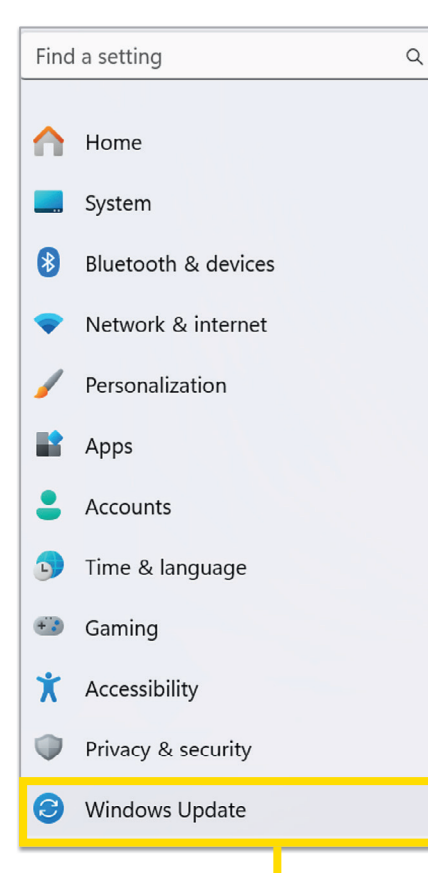

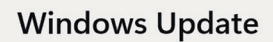

You're up to date Last checked: Today, 10:29 AM

> Don't open email messages from an unknown sender. They may contain viruses. Any type of attachment can also be dangerous. Be careful!

Check for updates

# hanús on!

### **1** Fill in the blanks.

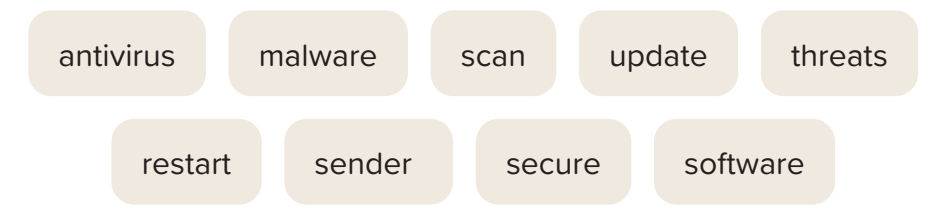

- When a computer is not working as expected, one of the simplest troubleshooting strategies is to \_\_\_\_\_\_ the device, as this can often resolve many issues by refreshing the system.
- An \_\_\_\_\_\_ program is designed to detect and remove \_\_\_\_\_\_ from your computer.
- **3.** It is important to \_\_\_\_\_\_ your antivirus software regularly to

ensure it can protect your system from the latest \_\_\_\_\_

- **4.** Running a \_\_\_\_\_\_ helps check your computer for any harmful files or programs.
- 5. Do not open email messages from un unkown \_\_\_\_\_
- 6. To keep your computer \_\_\_\_\_, always download

\_\_\_\_\_ only from trusted sources.

# For Review Purposes Only

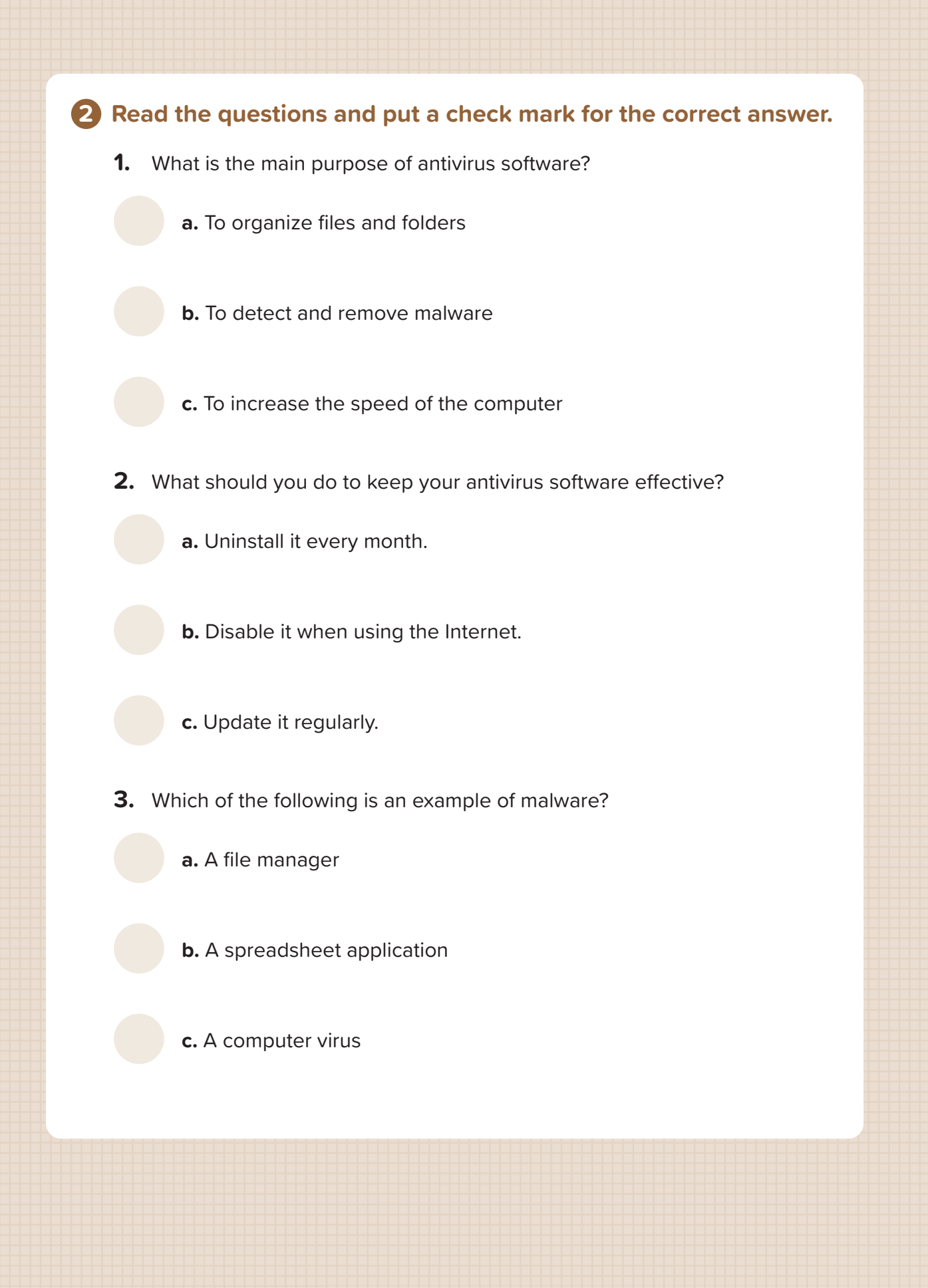

**3** Why is it important to keep your computer safe from viruses? How can checking for updates help protect your computer?

### **4** Your computer screen suddenly freezes while playing a video.

Follow the steps to troubleshoot the problem

- **1.** Use Get Help to solve the problem:
  - Open your computer, find the Get Help application, type your question, and follow the instructions.
  - Write down what you learn.
- 2. Check for viruses:
  - Open Windows Security.
  - Perform a quick scan to check for any malware or threats. If you have extra time, run a full scan.
- 3. Update your antivirus program:
  - Check for antivirus updates.
  - Write down the last update date.

# For Review Purposes Only

₿

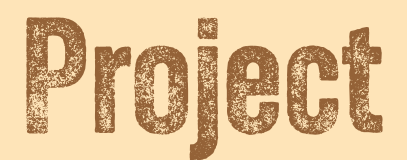

# Virus explorers!

Create a personalized and organized workspace on your computer about viruses, how they work in the human body, and how they work on computers.

- **1.** Create a folder named "Viruses" on the desktop. Inside this folder, create subfolders (for example, "Human body" and "Computers").
- 2. Open Microsoft Word and create two documents, one for each subfolder. In one of these documents, you would write a short paragraph defining what a virus is in the human body. In the other, you would write a definition of a virus on a computer.
- **3.** Rename the files to reflect their content clearly (for example, "Virus\_Computer.docx").
- **4.** Add shortcuts for frequently used programs (for example, Word) to the "Viruses" folder.
- **5.** Change the desktop background to an image related to viruses.
- 6. Adjust the screen resolution and icon size for better visibility.
- **7.** Compress the "Viruses" folder and document the size difference between the original and compressed folders.
- **8.** Extract the compressed folder into a new location.
- **9.** Update the antivirus software.
- **10.** Scan your computer with an antivirus program to ensure it is safe.

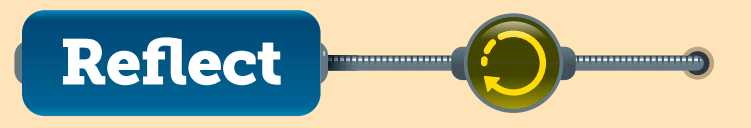

**1.** How did creating shortcuts help you save time and stay organized?

2. Why was compressing your folder useful, and how would this help if you needed to share your files with someone else or save space on your computer?

**3.** Why do you think scanning your computer with antivirus software is important? Do any of the tasks in this project, for example, creating shortcuts and downloading images, increase the risk of viruses infecting your computer?

# For Review Purposes Only

₿

国

# Discover more

### **Apple iOS**

You can create shortcuts for apps using the Shortcuts app, which comes preinstalled on iOS. The Shortcuts app allows you to edit, organize, and manage shortcuts. You can also add shortcuts to the Home Screen.

Additionally, the Files app on iOS allows you to compress and unzip files. You can also change date and time settings in the device settings.

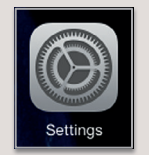

|     | Settings                     | General                  |     |
|-----|------------------------------|--------------------------|-----|
| X   | Screen Time                  | About                    | >   |
| Ø   | General 1                    | Software Update          | ● > |
| 8   | Control Center               | AppleCare & Warranty     | >   |
| *   | Display & Brightness         |                          |     |
|     | Home Screen &<br>App Library | AirDrop                  | >   |
|     | Multitasking & Gestures      | AirPlay & Handoff        | >   |
| (1) | Accessibility                | iPad Storage             | >   |
| *   | Wallpaper                    | Background App Refresh   | >   |
|     | Siri & Search                | Saskigi ouria App Honoon |     |
| /   | Apple Pencil                 | Date & Time              | >   |
|     | Touch ID & Passcode          | Keyboard                 | >   |
| Ð   | Battery                      | Fonts                    | >   |
| ₩)  | Privacy & Security           | Language & Region        | >   |
|     |                              | Dictionary               | >   |
| ζ,  | App Store                    |                          |     |
| -   | Wallet & Apple Pay           | VPN & Device Management  | >   |
| •   | Passwords                    | Legal & Regulatory       | >   |
|     | Mail                         |                          |     |
| ۲   | Contacts                     | Transfer or Reset iPad   | >   |
| -   |                              | Chuit Down               |     |

### **Google Android**

Android allows you to search for files or folders stored on the device using File Manager. It also allows you to organize shortcuts on the home screen for quick access. Apps like File Manager can help create and manage shortcuts for specific files, folders, or apps. Last, Android supports compressing and unzipping files.

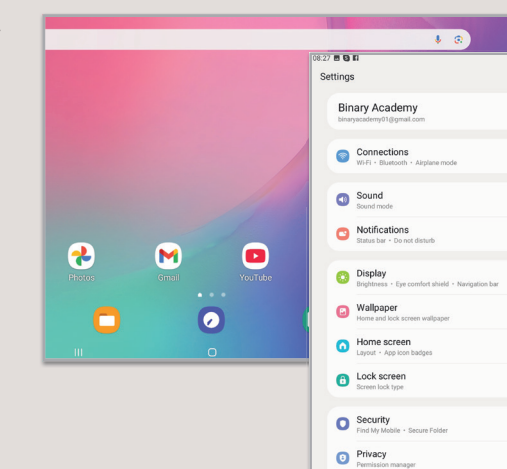

ts and backup

0

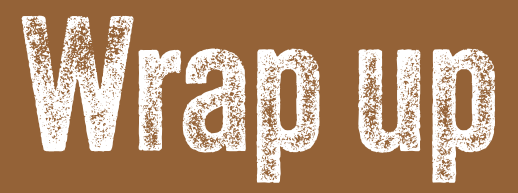

### Check out your new skills!

- > I can create and delete shortcuts.
- > I can manage shortcuts to access files faster.
- > I can compress and extract files to save space on my computer.
- > I can change my computer's settings, such as the screen resolution and time zone.
- > I can run antivirus scans to protect my computer from malware and keep it safe by updating my antivirus program regularly.

# Key Terms

| antivirus       | scan              |
|-----------------|-------------------|
| compress        | screen resolution |
| file            | shortcut          |
| folder          | software          |
| hardware        | speaker           |
| malware         | update            |
| personalization | virus             |
| Recycle Bin     | zip               |

# For Review Purposes Only